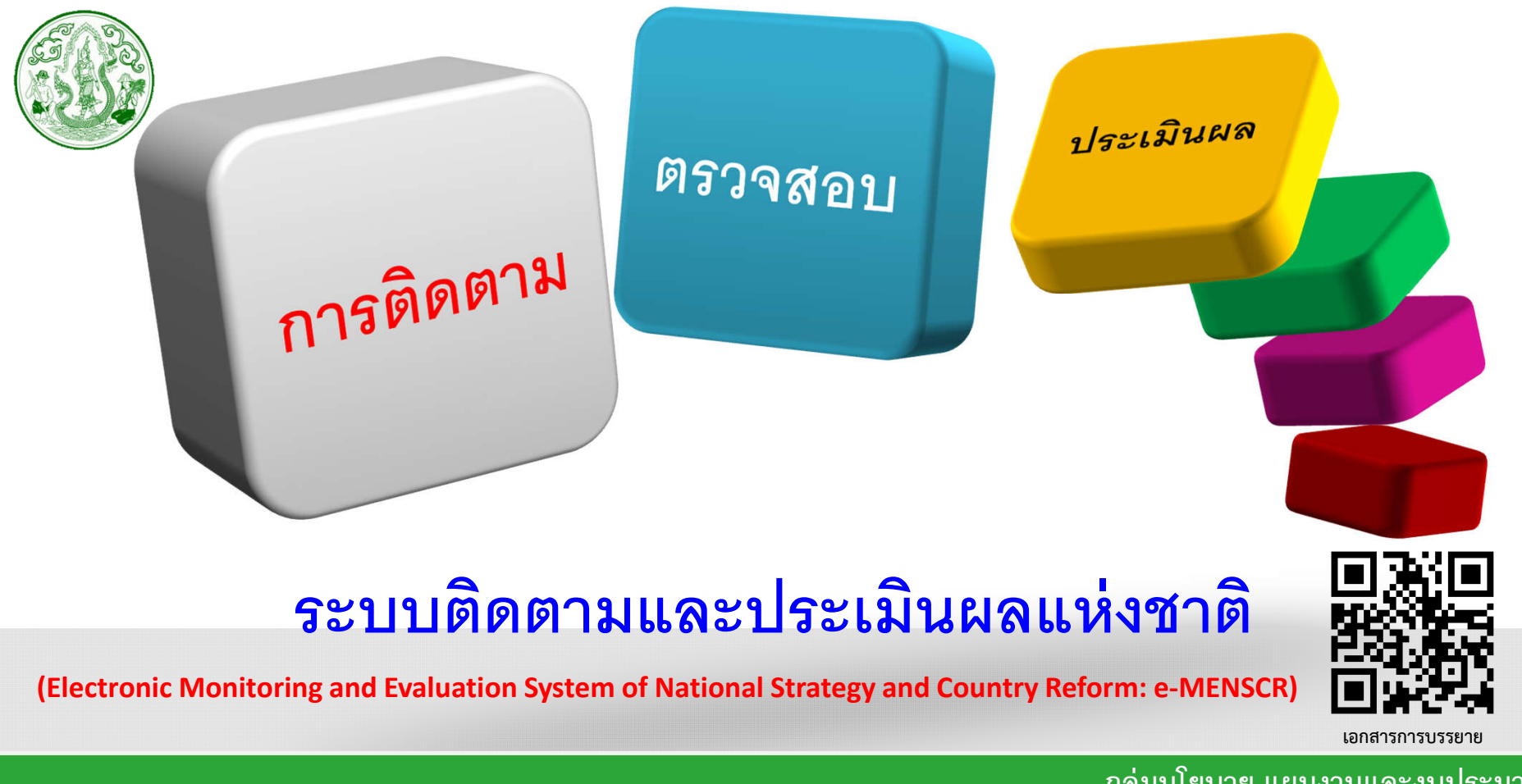

กลุ่มนโยบาย แผนงานและงบประมาณ สำนักวิชาการและแผนงาน

#### ทำไมต้องมีระบบติดตามและประเมินผลแห่งชาติ e-MENSCR

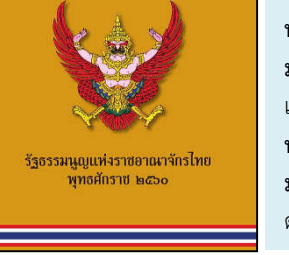

หมวด 6: แนวนโยบายแห่งรัฐ มาตรา 65 : รัฐพึงจัดให้มี <mark>ยุทธศาสตร์ชาติ</mark> เป็นเป้าหมายการพัฒนาประเทศอย่างยั่งยืน... หมวด 16: การปฏิรูปประเทศ มาตรา 259 : การปฏิรูปประเทศให้เป็นไปตามกฎหมายว่า ด้วยแผนและขั้นตอนการดำเนินการปฏิรูปประเทศ

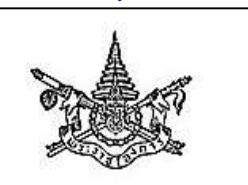

พระราชบัญญัติ การจัดทำยุทธศาสตร์ชาติ พ.ศ. ๒๙๖๐

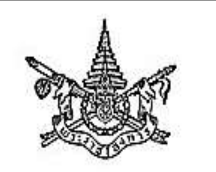

พระราชบัญญัติ แผนและขั้นตอนการกำเนินการปฏิรูปประเทศ พ.ศ. ๒๕๖๐ หมวด 3: การติดตาม ตรวจสอบ และการประเมินผล
 มาตรา 23: ให้ ครม. วางระเบียบเกี่ยวกับหลักเกณฑ์
 และวิธีการติดตาม ตรวจสอบ และประเมินผลการ
 ดำเนินงานตามยุทธศาสตร์
 มาตรา 24: ...ให้หน่วยงานของรัฐรายงานผล
 การดำเนินงานต่อ สศช.
 ภายในเวลาและตามรายการที่ สศช. กำหนด

หมวด 3: การติดตาม ตรวจสอบ และการประเมินผล มาตรา 24: ให้ ครม. วางระเบียบเกี่ยวกับหลักเกณฑ์ และวิธีการติดตาม ตรวจสอบ และประเมินผล การดำเนินงานตามแผนปฏิรูปประเทศ มาตรา 25: ...ให้หน่วยงานของรัฐรายงานผล การดำเนินงานต่อ สศช. ภายในเวลาและตามรายการที่ สศช. กำหนด

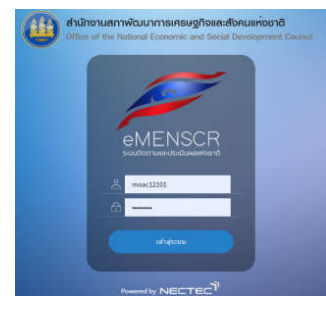

e-MENSCR คือ ระบบสารสนเทศที่ใช้ ติดตาม ตรวจสอบและประเมินผล การดำเนินงานของหน่วยงาน ผ่านแผนงาน โครงการ หรือการดำเนินการ ต่าง ๆ ในการขับเคลื่อนการพัฒนาตามยุทธศาสตร์ชาติและแผนการปฏิรูป ประเทศ โดยเป็นระบบข้อมูลขนาดใหญ่ที่เชื่อมโยงข้อมูลจากส่วนราชการ ต่าง ๆ ได้อย่างบูรณาการ

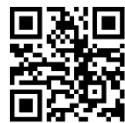

สศช. ร่วมดำเนินการกับ NECTEC

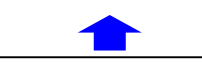

ระเบียบว่าด้วยการติดตามฯ

เล่ม ดต่อ ตอนพิเศษ ดbo ง ราชกิจจานุเบกษา ดต พฤษภาคม ๒๕๖๒

ระเบียบ ว่าด้วยการติดตาม ตรวจสอบ และประเมินผล การดำเนินการตามยุทธศาสตร์ชาติ และแผนการปฏิรูปประเทศ พ.ศ. ๒๕๖๒

1. บูรณาการการติดตาม ตรวจสอบ ประเมินผล นโยบาย แผนงาน โครงการภาครัฐ (One Report)

2. เห็นภาพรวมการพัฒนาตามยุทธศาสตร์ชาติ ตั้งแต่ระดับพื้นที่ จนระดับนโยบาย

3. เป็นเครื่องมือในการบริหารจัดการ นโยบาย (ทุกขั้นตอน policy cycle)

4. เป็นระบบฐานข้อมูลกลางที่สามารถเชื่อมโยงข้อมูลที่เกี่ยวข้องได้อย่างเป็นบูรณาการ

5. ลดขั้นตอนระหว่างหน่วยงาน

6. ลดการใช้กระดาษ มุ่งสู่ Digital Government

### ึกรอบเวลาในการเพิ่มโครงการและรายงานผลการดำเนินการของระบบ e-MENSCR

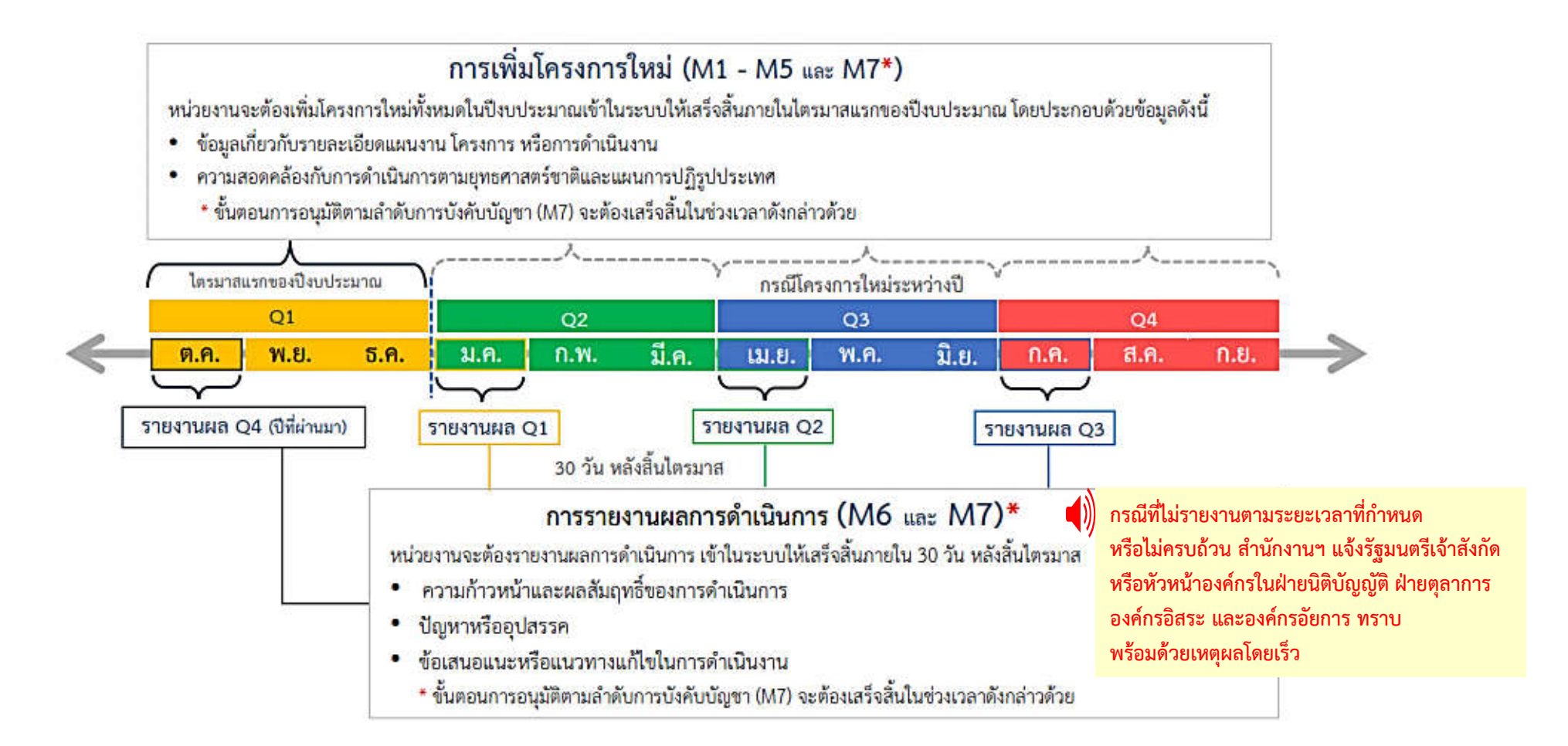

#### โครงสร้างของระบบ e-MENSCR

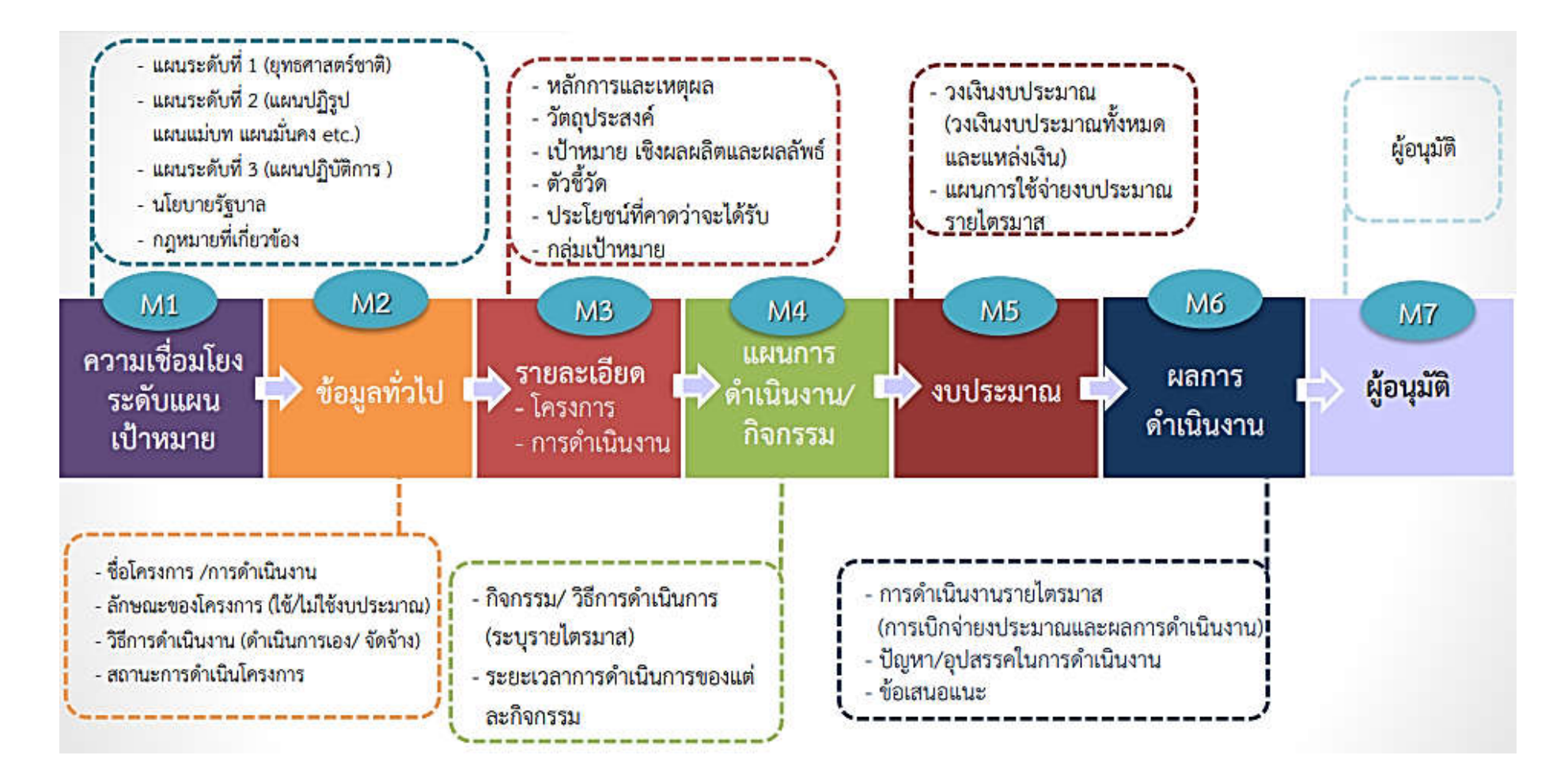

#### โครงสร้างของระบบ e-MENSCR

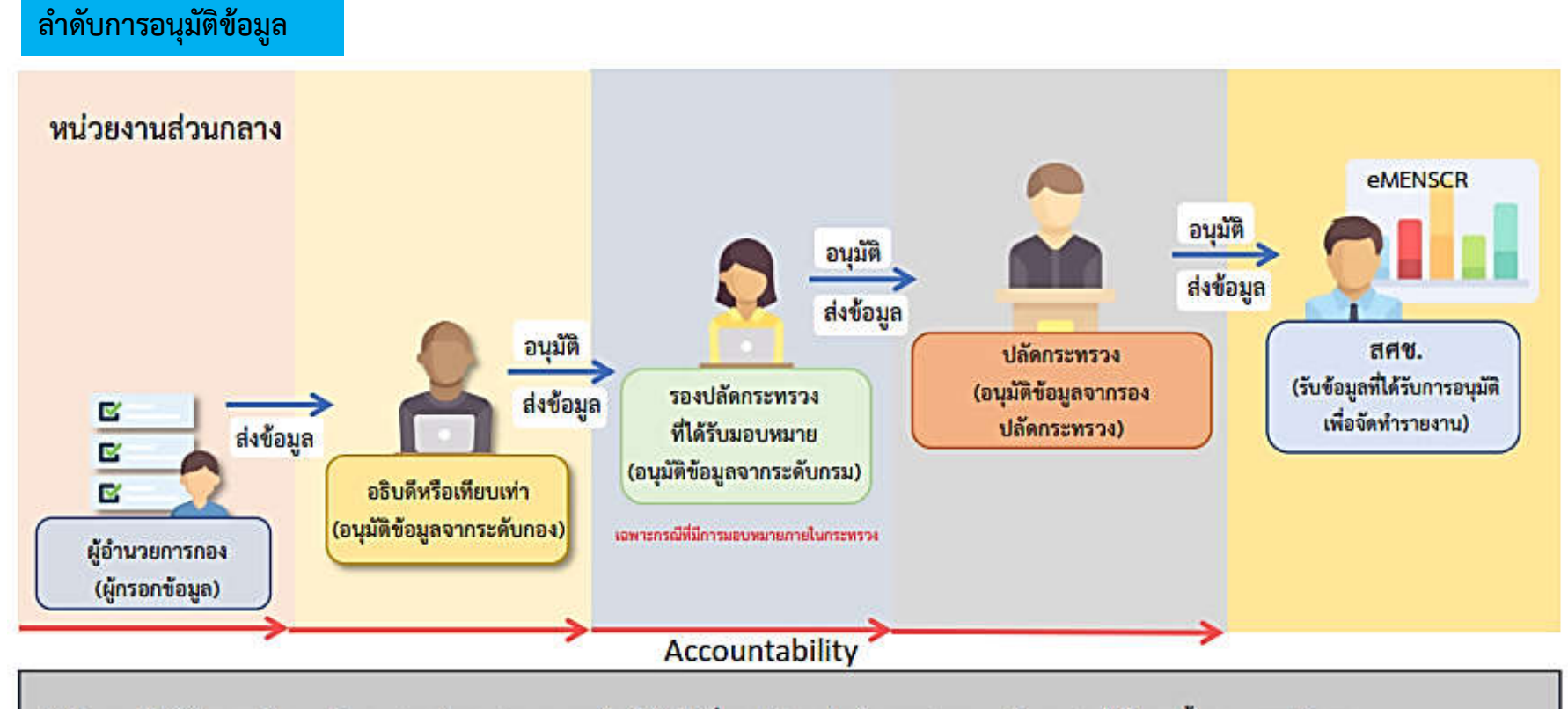

สำนักแผนเป็นผู้กำหนดเส้นทางเดินเอกสาร ว่าเอกสารจากกรมใด ให้ส่งไปที่รองปลัดฯ ท่านใด และสามารถเห็นเอกสารได้ในทุกขั้นของ workflow

#### โครงสร้างของระบบ e-MENSCR

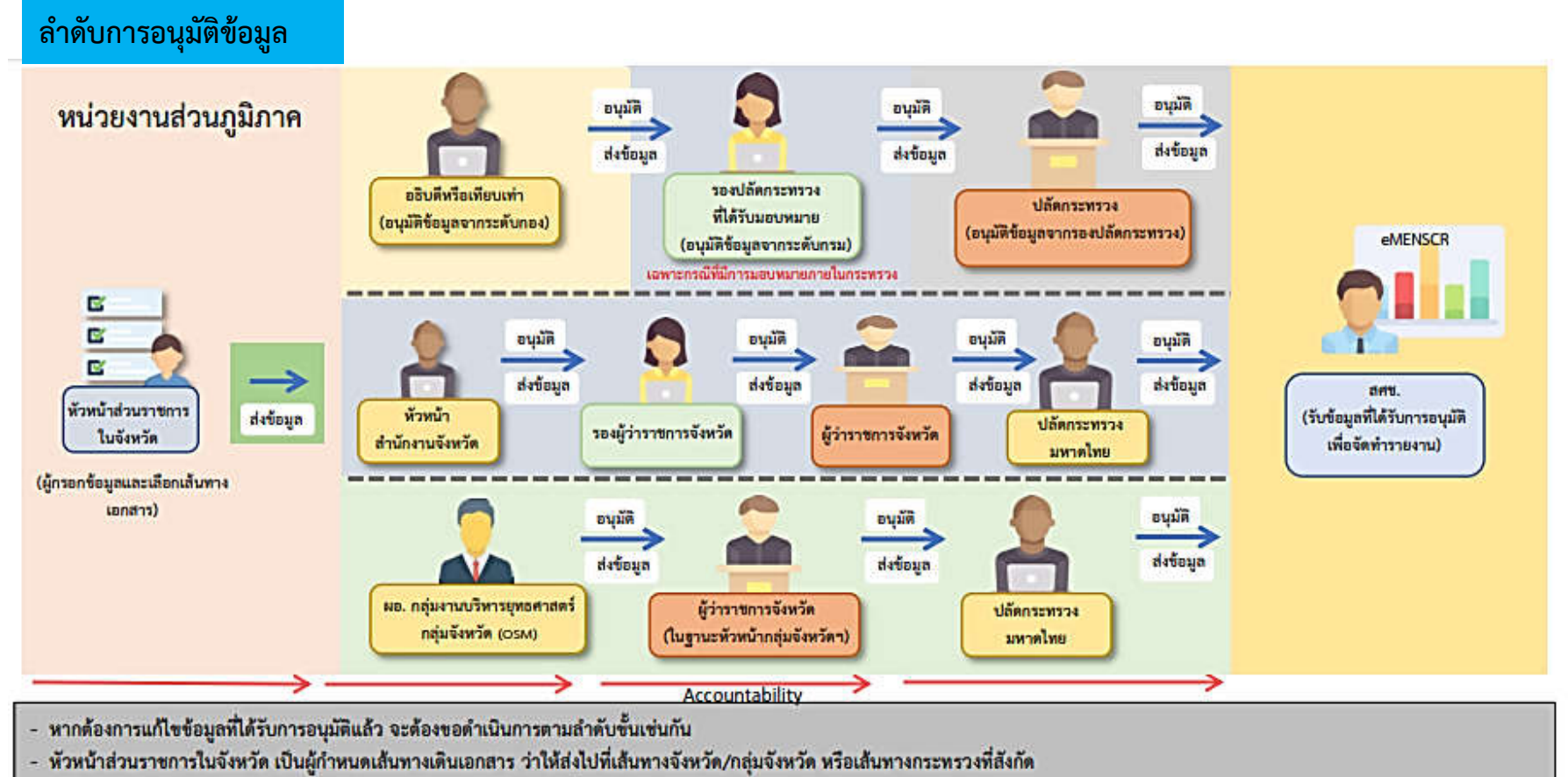

- หัวหน้าสำนักงานจังหวัดฯ เป็นผู้กำหนดเส้นทางเดินเอกสารว่าให้ส่งไปที่รองผู้ว่าราชการท่านใด
- ในกรณีที่ส่วนราชการในจังหวัด สังกัดสำนักปลัดกระทรวงฯ จะส่งข้อมูลไปยังรองปลัดกระทรวง (ไม่ต้องผ่านอธิบดี)

## ตัวอย่างการแสดงผลการติดตามและประเมินผลการดำเนินงานตามตัวชี้วัดแผนแม่บทฯ

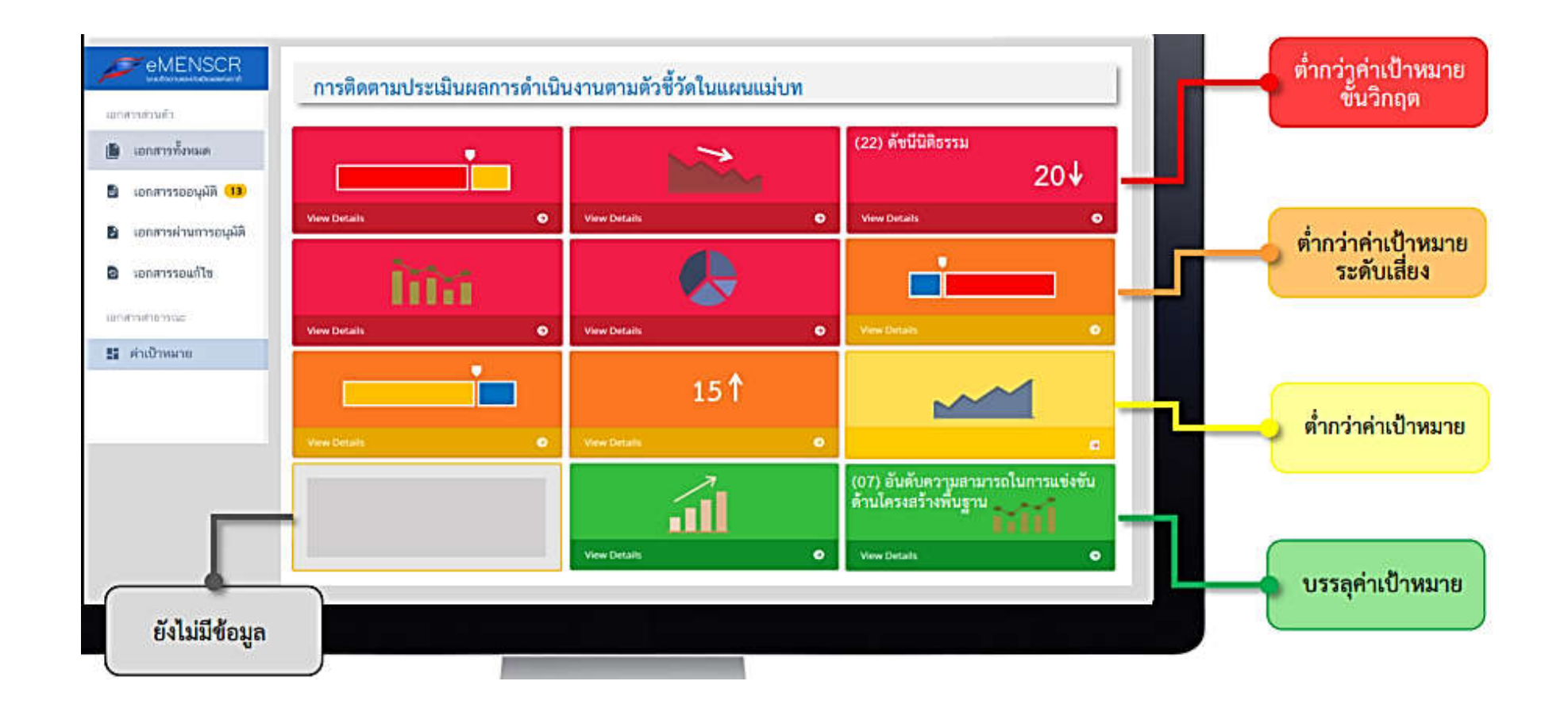

#### การรายงานผลการดำเนินงานตาม พ.ร.บ. การจัดทำยุทธศาสตร์ชาติ พ.ศ. 2560

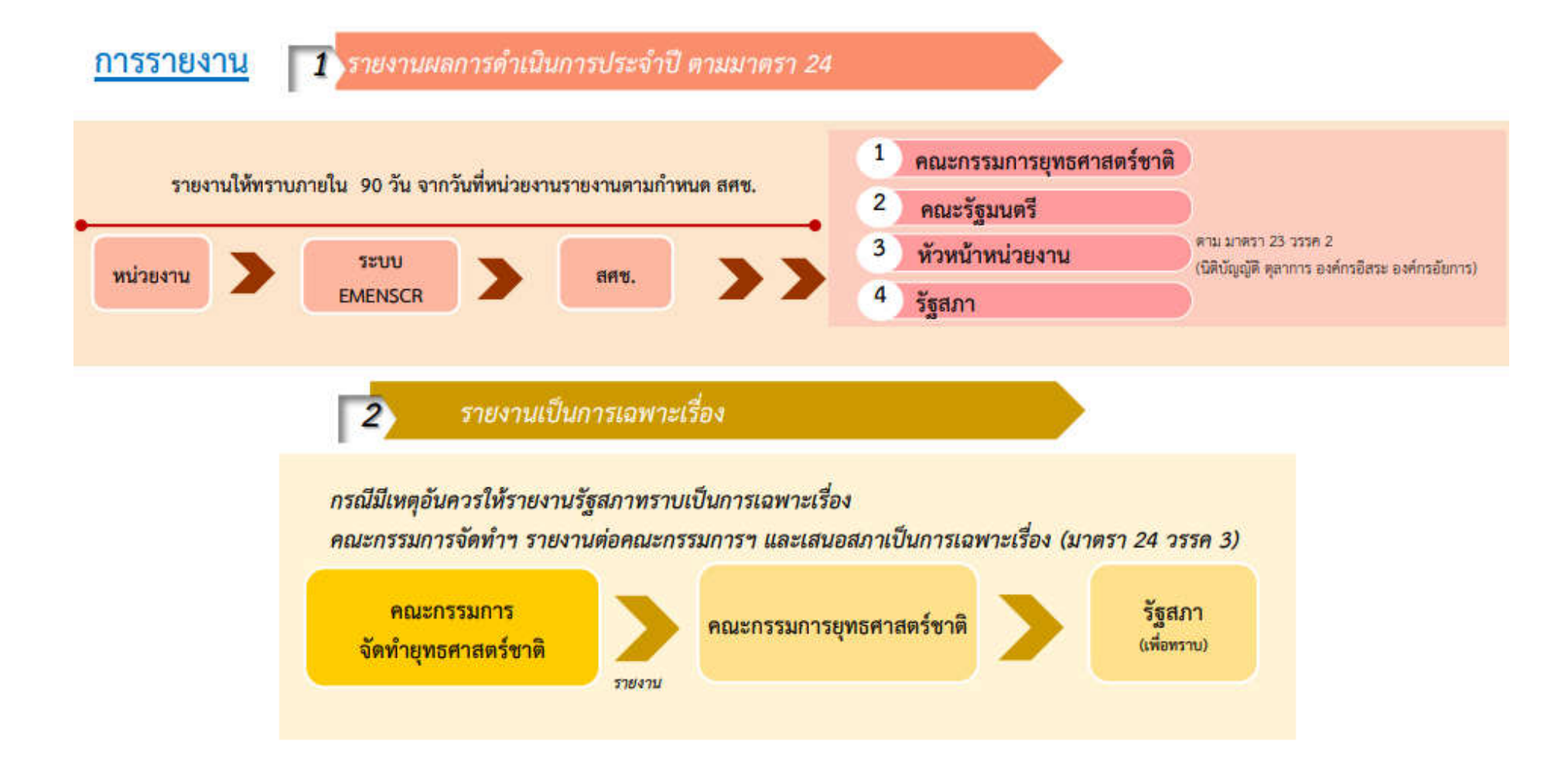

#### การตรวจสอบ และประเมินผลการดำเนินงานตาม พ.ร.บ. การจัดทำยุทธศาสตร์ชาติ พ.ศ. 2560

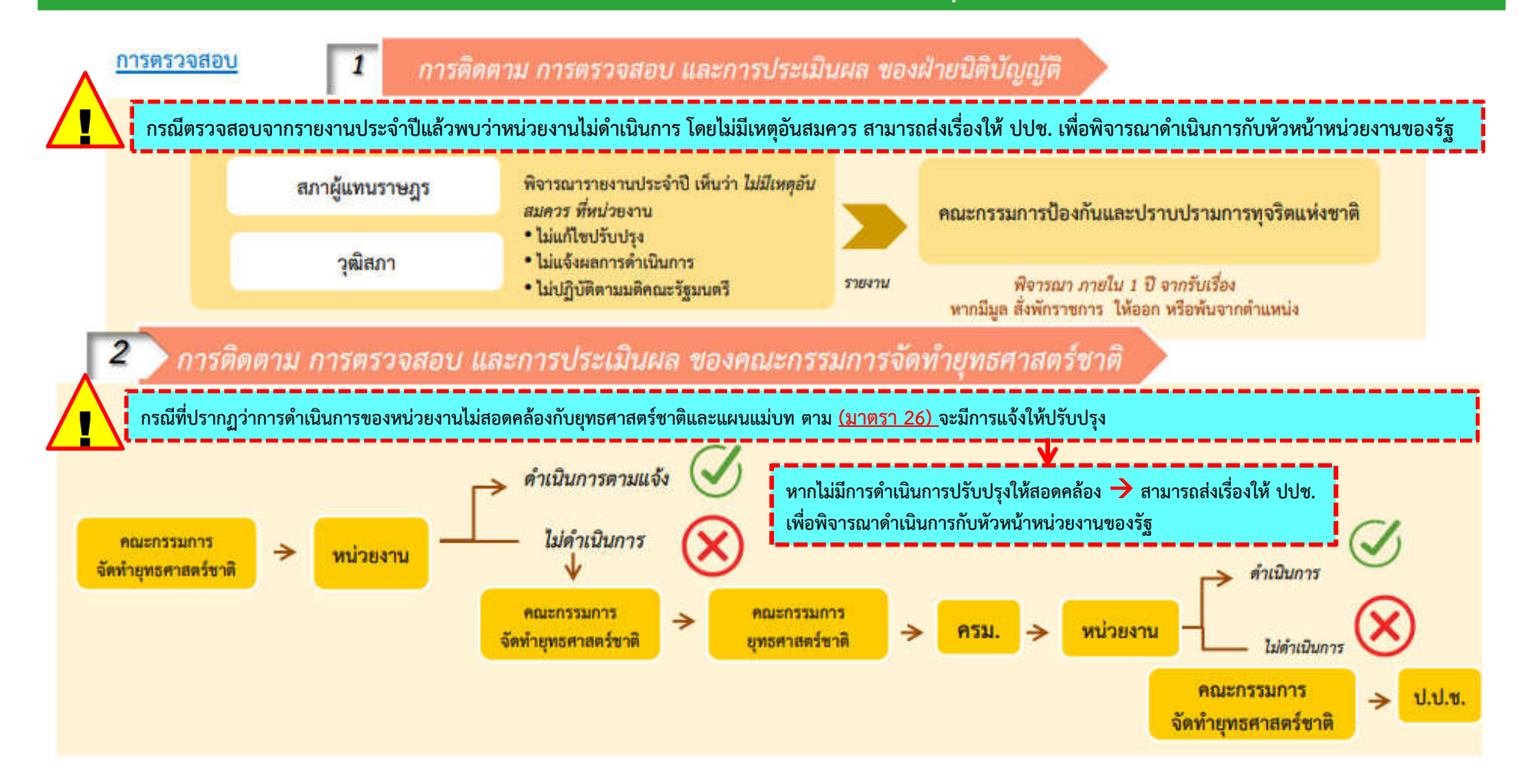

#### การรายงาน ตรวจสอบ และประเมินผลการดำเนินงานตาม พ.ร.บ. แผนและขั้นตอนการดำเนินการปฏิรูปประเทศ พ.ศ. 2560

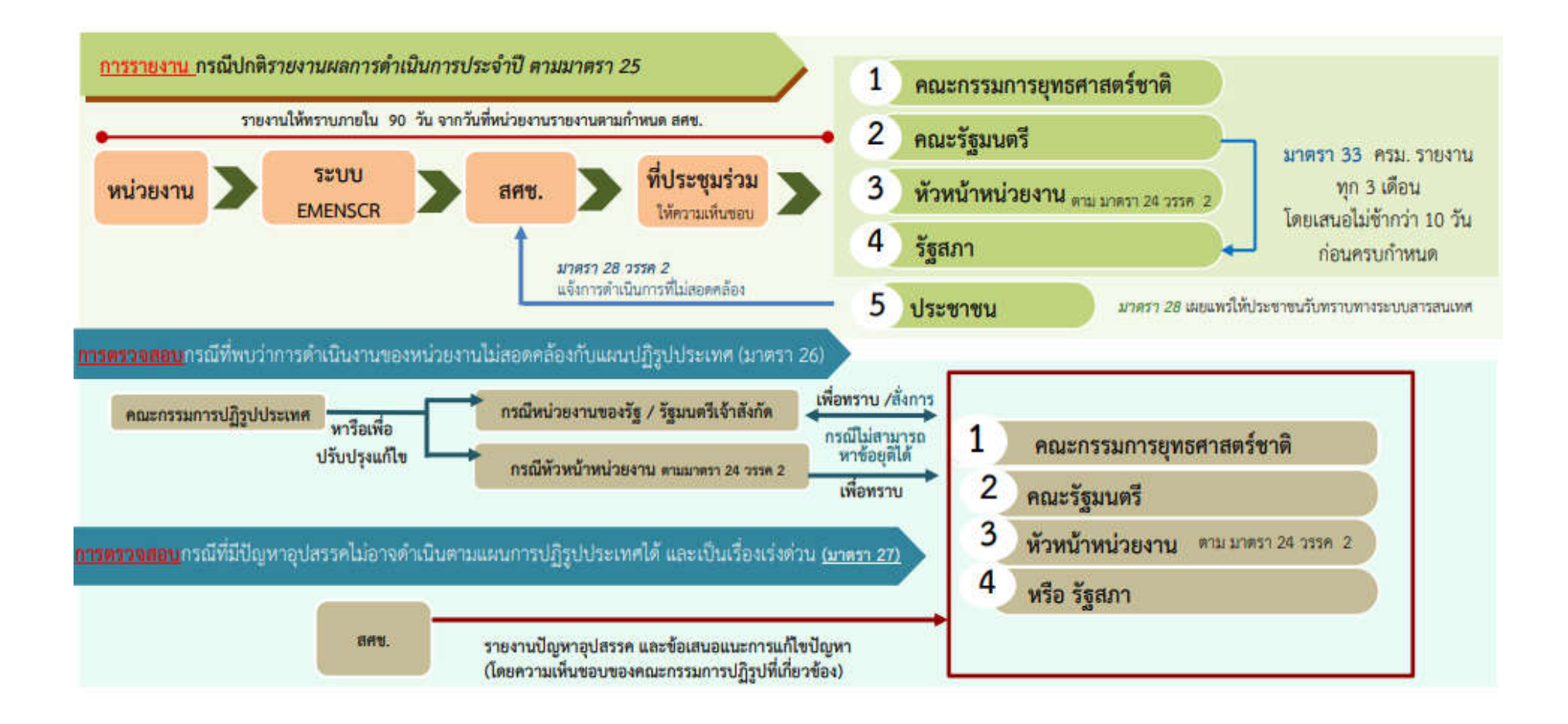

## การใช้งานระบบ e-MENSCR

#### การเข้าสู่ระบบ

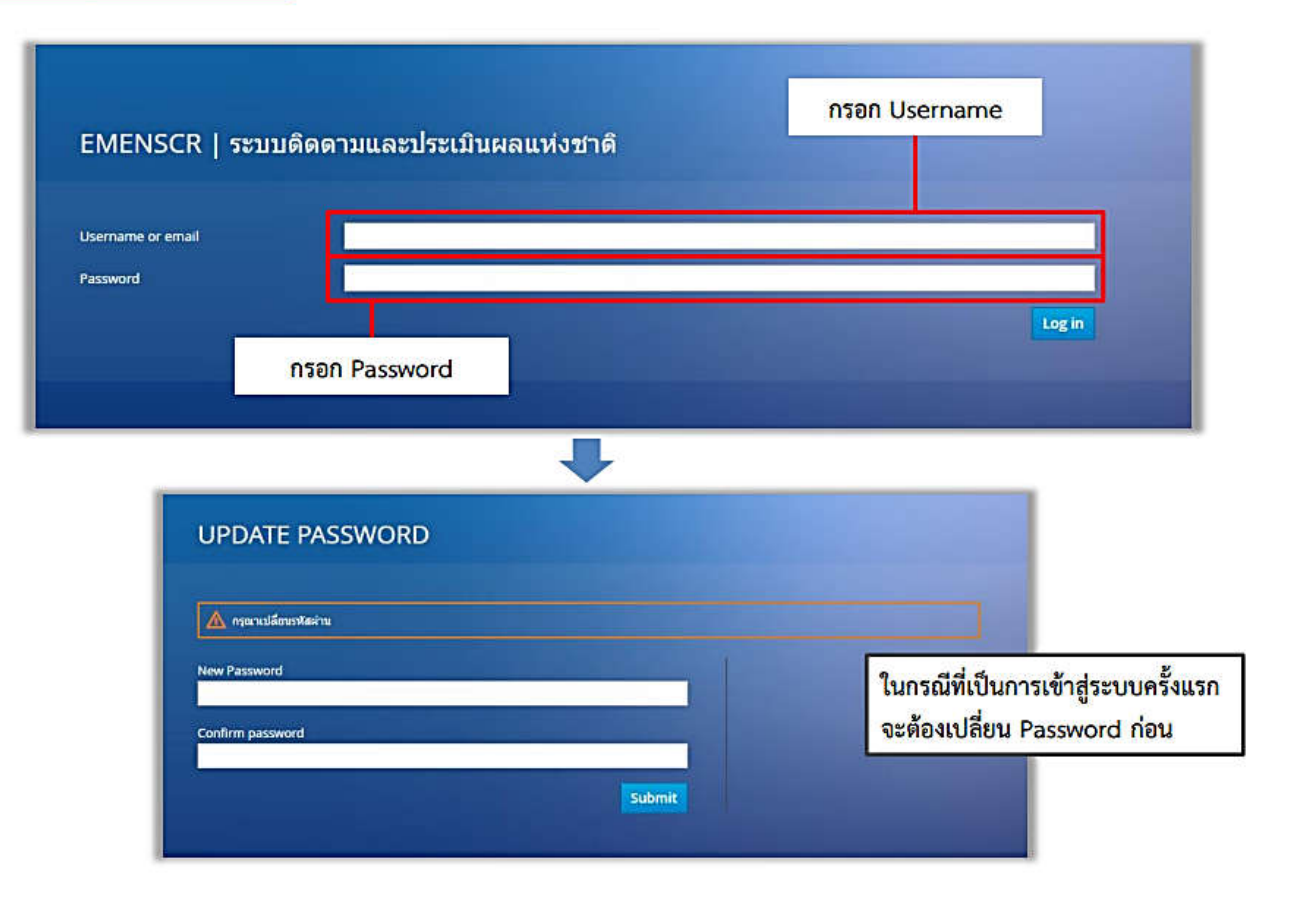

### การใช้งานระบบ e-MENSCR

#### User Name/Password

| หน่วยงาน                       | User name   | Password   | หน่วยงาน                                     | User name  | Password   |
|--------------------------------|-------------|------------|----------------------------------------------|------------|------------|
| สำนักบริหารกลาง                | moac12011   | YyZjZeL7Rw | กลุ่มตรวจและประสานราชการ                     | moac120191 | qz52h6ZFWj |
| กลุ่มประชาสัมพันธ์และเผยแพร่   | moac1201101 | dtBYmXWD7z | กองการเจ้าหน้าที่                            | moac12021  | bqSO4dUaQD |
| กลุ่มยานพาหนะสถานที่และสื่อสาร | moac1201111 | ogZeC4JMq7 | ศูนย์เทคโนโลยีสารสนเทศและการสื่อสาร          | moac12031  | c17SE9F5Jf |
| กลุ่มศิลป์และนิทรรศการ         | moac1201121 | jcbEuUlYFI | สำนักกฎหมาย                                  | moac12041  | frmQTW1q50 |
| กลุ่มพัฒนาระบบงานคลัง          | moac1201131 | UI9Oj2QySA | สำนักจัดการปฏิรูปที่ดิน                      | moac12051  | Pbv6YHtjUG |
| กลุ่มงบประมาณ                  | moac1201141 | KHGjDSxTsa | สำนักจัดการแผนที่และสารบบที่ดิน              | moac12061  | 5iRkHdWBm6 |
| กลุ่มการเงิน                   | moac1201151 | IPwQKnGfF6 | สำนักบริหารกองทุน                            | moac12071  | RNCde43fPY |
| กลุ่มบัญชี                     | moac1201161 | SqvfmNVy9B | สำนักพัฒนาพื้นที่ปฏิรูปที่ดิน                | moac12081  | 9rdAJhEBdX |
| กลุ่มบริหารพัสดุ               | moac1201171 | 4IVXhjMWRo | สำนักพัฒนาและถ่ายทอดเทคโนโลยี                | moac12091  | I3yN4HpJod |
| กลุ่มตรวจสอบใบสำคัญ            | moac1201181 | xVZPIa1ibD | สำนักวิชาการและแผนงาน                        | moac12101  | kMs1uDGliA |
| กลุ่มพัฒนาระบบบริหาร           | moac120161  | TawZ2gv7cN | กองประสานงานโครงการพระราชดำริและโครงการพิเศษ | moac12111  | TJdmA5peGI |
| กลุ่มตรวจสอบภายใน              | moac120171  | w36VjcOPG2 | ศูนย์พัฒนาและส่งเสริมศิลปาชีพ                | moac12121  | ip7nM3svhN |
| ฝ่ายบริหารทั่วไป               | moac120181  | 3QNTVmqxgG |                                              |            |            |

#### หน้าหลักของระบบ e- MENSCR

|                                                                                                    | เมื่อเข้าสู่ระบบแล้ว ท่านจะเข้าสู่ หน้าหลักของระบบ<br>ในขั้นตอนแรกผู้ใช้งานระบบจะต้อง Click ปุ่ม<br>" <u>เพิ่มโครงการ</u> " เพื่อเข้าสู่การกรอกข้อมูลโครงการข | เ <mark>องท่าน เมนู</mark>                                        | เสำหรับค้นหาโครงการ                       | ข้อมูลผู้ใช้ในระบบ                     |
|----------------------------------------------------------------------------------------------------|----------------------------------------------------------------------------------------------------|-------------------------------------------------------------------|-------------------------------------------|----------------------------------------|
|                                                                                                    | =                                                                                                    |                                                                   |                                           | 🚺 💄 สำนักวิชาการและแผน (moac12101) 🗸   |
| จัดการโครงกา                                                                                                    | โครงการทั้งหมด                                                                                                    |                                                                   |                                           |                                        |
| <ul> <li>พิมเครงการ</li> <li>โครงการทุกสถานะ</li> <li>ป้า ร่างโครงการ</li> <li>โครงการรออนูมัติ</li> <li>โครงการรออแก้ไข</li> </ul> | เลือกบุทธศาสตร์ชาติที่เกี่ยวข้องโดยตรง<br>ยุทธศาสตร์ชาติที่เกี่ยวข้องโดยตรง<br>สถานะโครงการ<br>โครงการทุกสถานะ                                                | เลือกแผนปฏิรูปที่เกี่ยวข้องโดยตรง<br>แผนปฏิรูปที่เกี่ยวข้องโดยตรง | <ul> <li>ค้นหาตามข้</li> <li>▼</li> </ul> | อมูลโครงการ<br>ความที่ต้องการค้นทา<br> |
| โครงการผ่านการอนุมัติ<br>โครงการทั้งหมดในระบบ                                                                                       | มสดงเอกสาร 25 💠 รายการ                                                                                                    |                                                                   |                                           |                                        |
| 🗎 โครงการทั้งหมดในระบบ                                                                                                    | รทัสโครงการ ↑↓ ชื่อโครงการ / การตำเนินงาน ↑↓                                                                                                    | ยุทธศาสตร์ชาติที่เกี่ยวข้อง 🕕 แผ                                  | นปฏิรูปที่เกี่ยวข้อง ณ วันที่แก้ไขข้อม    | ลล่าสุด 11 สถานะ* 11 จัดการโครงการ 11  |
|                                                                                                    | กษ 1210-62-0002 การเดินทางไปราชการต่างประเทศ 🎰                                                                                                    |                                                                   | 24 เมษายน 2019 เวล                        | 9:22 <b>favlesans \$~</b>              |
|                                                                                                    | กำลังแสดงเอกสารลำดับ 1 ถึง 1 จากเอกสารทั้งหมด 1 รายการ 🕇<br>แถบแสดงโครงการของท่านในระ                                                                         | ະນນ                                                               |                                           | ก่อนหน้า 1 ถัดไป                       |

|                                                                                      |                                                                | ใส่ชื่อโครงการ/การดำเนินงาน                                                         |                          |
|--------------------------------------------------------------------------------------|----------------------------------------------------------------|-------------------------------------------------------------------------------------|--------------------------|
|                                                                                      |                                                                |                                                                                     | 💄 สำนักวิชาการและแคม (mo |
| โครงการ / ชื่อการคำเนินงาน •                                                         |                                                                | +                                                                                   |                          |
| 1. ความเชื่อมโยงกับแผนระดับต่างๆ 2. ข้อมูลทั่วไป 3. รายละเอียด 4<br>                 | 4. กิจกรรม 5. งบประมาณ 6. ผลการดำเนินงาน                       | ยุทธศาสตร์ชาติจะถูกเชื่อมโยงผ่านแผนแม่บท<br>ภายใต้ยุทธศาสตร์ชาติให้โดยอัตโนมัติ     |                          |
|                                                                                      | <u>แต้</u><br>(ยุทธศาสตร์ชาติจะถูกเชื่อมโยงย่านแผนแม่บทภายได้เ | านระดับที่ 1 ≛<br>ทรศาสตร์ชาติให้โดยอัตโนมัติ ผู้ใช้ไม่จำเป็นต้องเลือกแผนในส่วนนี้) |                          |
| <b>แจ้งผู้ใช้งานเพื่อทราบ</b> ยุทธศาสตร์ชาติจะถูกเชื่อมโยงผ่านแผนแม่บทภายใต้ยุทธศาสต | น<br>คร์ชาติให้โดยอัตโนมัติ กรุณาเลือกแหนแม่บทภายใต้ยุทธศาสต   | ัชาติด้านล่าง                                                                       |                          |
| Click "แผนแม่บทภายใต้ยุทธศาสตร์ชาติ"                                                 | แด<br>(เลือกแผนระดับที่ 2 อย่างน้อยต้อง                        | นระดับที่ 2 *<br>สอดคล้องกับแผนแม่บทภายใต้ยุทธศาสตร์ชาติ)                           |                          |
| แผนแม่บทภายใต้ยุทธศาสตร์ชาติ                                                         | แผนการปฏิรูปประเทศ                                             | แผนทัฒนาเศรษฐกิจ<br>และสังคมแห่งชาติ ฉบับที่ 12                                     | แผนความมั่นคงแห่งชาติ    |
|                                                                                      | Щ<br>(м-                                                       | ผนระดับที่ 3<br>กสามารถระบุได้)                                                     |                          |
|                                                                                      | แผนระดับที่ 3 ตามเ                                             | เดิ ครม. วันที่ 4 ชันวาคม 2560                                                      |                          |

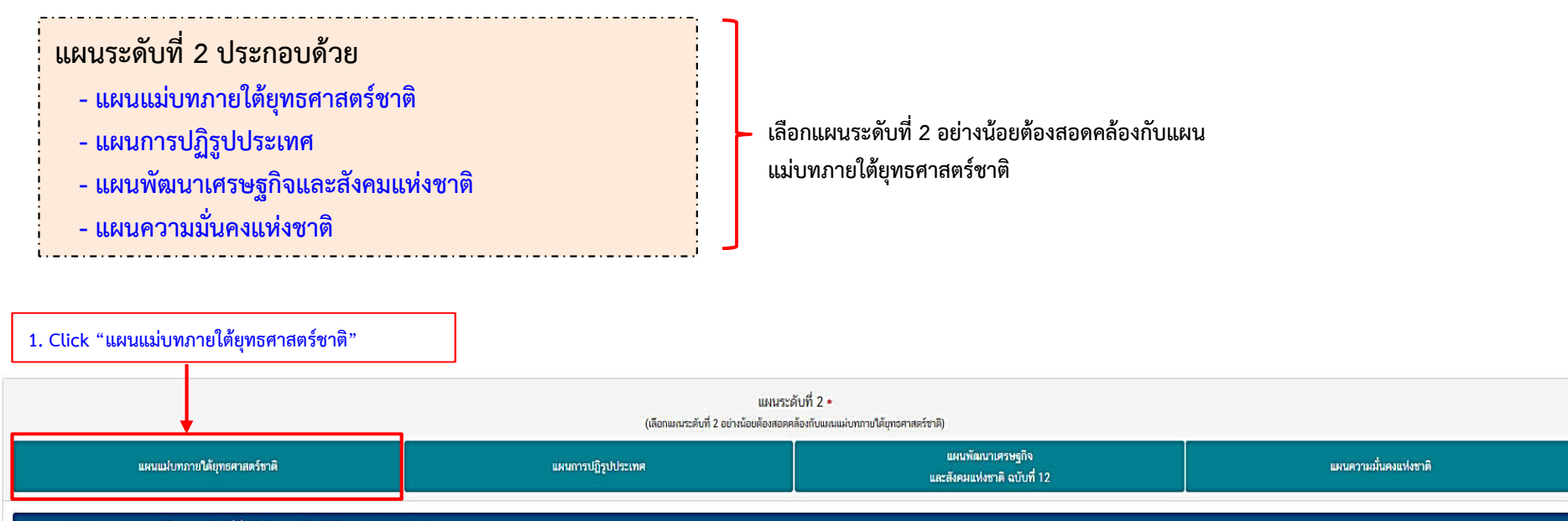

นาภาพการทัดณาของแหนแผ่งขายใต้ยุทธศาสตร์ชาติที่เกี่ยวข้องโดยตรง (เลือกได้เพียง 1 แนวทางการทัดณา) กรุณากตปุ่ม **\*เมือกความสอดคล้องโดยตรง\*** เพื่อเทิ่มแนวทางการทัดมาของแผนแผ่บทภายได้ยุทธศาสตร์ชาติที่เกี่ยวข้องโดยตรง ที่สอดคล้องกับโครงการ เลือกความสอดคล้องโดยตรง

> 2. กดปุ่ม "เลือกความสอดคล้องโดยตรง" เพื่อเพิ่มแนวทางการพัฒนาของแผนแม่บทภายใต้ยุทธศาสตร์ชาติ ที่เกี่ยวข้องโดยตรง ที่สอดคล้องกับโครงการ (เพียง 1 แนวทางการพัฒนา)

| R                                                                         |                            |                                                         |                                     |                | 🎗 สำนักวี |
|---------------------------------------------------------------------------|----------------------------|---------------------------------------------------------|-------------------------------------|----------------|-----------|
|                                                                           |                            |                                                         |                                     | <b></b>        |           |
| อกความเชื่อมโยงของโครงการ/การดำเนินงาน ต่อแผนแผ่นท และบุทธศาสตร์ชาติ (เสื | อาเพียง 1 แหน)             |                                                         |                                     |                |           |
| แผนแม่บทภายใต้บุทธศาสตร์ชาติ •                                            | เลือกแหนแล่บทภายได้ยุทธศาส | เตร์ชาติ                                                |                                     |                | v         |
| แทนข้อย *                                                                 | ເລືອກແຜນນ່ອຍ               | เลือกแผนแม่บทภายใต้ยุทธศาส                              | สตร์ชาติ                            |                | ~         |
| ป้าหมายแหมย่อย *                                                          | เลือกเป้าหมายแผนข่อย       | ประเด็น ความมันคง                                       | 1000000-0015 C                      |                | ~         |
| นวทางการพัฒนาภายใต้แผนย่อย •                                              | เลือกแนวทางการพัฒนาภายได้เ | ประเดิม การต่างประเทศ                                   |                                     |                |           |
| าหมายของแผนแม่บทภายใต้บุทธศาสตร์ชาติ 🔹                                    | เลือกเป้าหมาของแผนแม่งการ  | บระเดม การเกษตร<br>ฟลั ประเด็ม อุตสาหกรรมและบริกา       | รแห่งบวคด                           |                |           |
|                                                                           |                            | ประเด็ม การท่องเที่ยว                                   |                                     |                |           |
| าที่เกี่ยวข้อง                                                            |                            | ประเด็น พื้นที่และเมืองน่าอยู่อัจ                       | ເລີຍະ                               |                | 1         |
|                                                                           |                            | ประเด็น โครงสร้างพื้นฐาน ระบ                            | บโลจิสติกส์ และดิจิทัส              |                |           |
|                                                                           |                            | ประเดน ผูประกอบการและวสา                                | ทกจขนาดกลางและขนาดขอมยุคไหม         |                |           |
|                                                                           |                            | <ul> <li>ประเด็น การปรับเปลี่ยนค่านิยม</li> </ul>       | และวัฒนธรรม                         |                |           |
|                                                                           | (Hennes re-                | ประเด็น การพัฒนาศักยภาพคน                               | เดลอดช่วงชีวิต                      |                |           |
| a terre d                                                                 |                            | ประเด็น การพัฒนาการเรียนรู้                             |                                     |                |           |
| ประเท                                                                     | ดนแผนแมบทฯ 23 บระเดน       | ประเดิม การเสริมสร้างให้คนไท                            | เยมิสุขภาวะที่ดี                    | a a a          |           |
|                                                                           |                            | บระเดน คกยภาพการกพา<br>ประเด็น พลังทางสังคม             |                                     | กด เพอเสอกแผนเ | หมุญพ.    |
|                                                                           |                            | ประเด็น เศรษฐกิจฐานราก                                  |                                     | สอดคล้อง       |           |
|                                                                           |                            | ประเด็น ความเสมอภาคและหลั                               | ักประกันทางสังคม                    |                |           |
|                                                                           |                            | ประเด็น การเดิบโตอย่างยั่งยืน                           | B                                   |                |           |
|                                                                           |                            | ประเดิน การบริหารจัดการนำทั                             | 15:00                               |                |           |
|                                                                           |                            | บระเดน การบรการบระชาชนแล<br>ประเด็น การต่อต้านการทอริตแ | สะบระสทธภาพภาครฐ<br>เละประพฤติมิชอบ |                |           |
|                                                                           |                            | ประเด็น กฎหมายและกระบวนก                                | กระติธรรม                           |                |           |
|                                                                           |                            | ประเด็น การวิจัยและพัฒนานวัด                            | กกรรม                               |                |           |

| R                                                                              |                                           |                                                                                        |                     | 1 daŭ   |
|--------------------------------------------------------------------------------|-------------------------------------------|----------------------------------------------------------------------------------------|---------------------|---------|
|                                                                                |                                           |                                                                                        |                     | <b></b> |
| กความเชื่อมโยงของโครงการ/การคำเนินงาน ค่อแตนแน่นท และบุทธศาสตร์ชาติ (เลือกเพีย | 4 1 um)                                   |                                                                                        |                     |         |
| ผมแม่บทภายใต้บุทธศาสตร์ชาติ *                                                  | เลือกแผนแน่บทภายได้ยุทธศาสตร์ชาติ         |                                                                                        |                     | X       |
| พมข่อข *                                                                       | เลือกแผนข่อย                              |                                                                                        |                     |         |
| าหมายแผนย่อย *                                                                 | เลือกเป้าหมายแมนข่อย                      | เลือกชื่อแผนข่อข                                                                       | e second            |         |
| เวทางการพัฒนาภายใต้แผนย่อย ●                                                   | เลือกแนวทางการพัฒนาภายใต้แผนข่อย          | แผนย่อยเกษตรอัตลักษ                                                                    | ณ์พื้นถิ่น          | 3       |
| าหมายของแผนแม่บทภายใต้บุทธศาสตร์ชาติ 🔸                                         | เลือกเป้าหมายของแผนแม่บทภายใต้ยุทธศาสตร์ช | กลิ แผนข่อขเกษตรปลอดภั                                                                 | u                   |         |
| ารั้นก็ยวอ้อง                                                                  |                                           | แผนข่อขณาษหรชางาาพ<br>แผนข่อขณาษตรแปรรูป<br>แผนข่อขณาษตรอัจฉรียง<br>แผนข่อขการพัฒนาระบ | ะ<br>บนิเวศการเกษตร | 1       |
|                                                                                | (เลือกแมนระดับที่ 2 อย่างน้อย             | แผนระดับที่ 2 ∗<br>เต้องสอดคล้องกับแผนแม่บทภายได้ยุทธศาสตร์ชาติ)                       |                     |         |
|                                                                                |                                           |                                                                                        |                     |         |
|                                                                                |                                           |                                                                                        |                     |         |

กด เพื่อเลือกแผนย่อย

| NSER                                                                                                    |                                                                                                    |                                                                                                    |                                      | 🎗 ສຳນັກວິສາຄານ                                                                                                    |
|----------------------------------------------------------------------------------------------------|----------------------------------------------------------------------------------------------------|----------------------------------------------------------------------------------------------------|--------------------------------------|----------------------------------------------------------------------------------------------------|
| เรือกความเรื่องโหราองโครงกาว/การคำเนินงาน ค่อมสงแม่งเก และเทรดสาสตร์ราติ (ป                                                                     | ลือกเซียง 1 และม)                                                                                   |                                                                                                    |                                      |                                                                                                    |
| แสนแม่บทะกายให้บุทธศาสตร์ชาติ •<br>เหนย่อย •<br>เป้าหนายแสมย่อย •<br>เนวทางการทัฒนาภายใต้แสนย่อย •<br>เป้าหมายของแมนแม่บทภายใต้บุทธศาสตร์ชาติ • | เลือกแหนแข่งทภาย<br>เสือกแหนข่อข<br>เสือกเป้าหมายแหนย<br><b>เสือกเป้า</b><br>1. สินค้า<br>2. ผลิดมั | <sup>ได้ยุขอสาสตร์ชาติ<br/>iou<br/>หนายแผนย์อย<br/>เกษตรปลอดภัยมีมูลค่าเพิ่มขึ้น<br/>เณฑ์เกษตรปลอดภัยของไทยได้รับการยอ</sup> | มรับด้านคุณภาพความปลอดภัยและคุณค่าทา | <ul> <li>✓</li> <li>✓</li></ul> |
| เอกสาวที่เกี่ยวข้อง                                                                                                    |                                                                                                    |                                                                                                    |                                      | -<br>Selu                                                                                                    |
|                                                                                                    | (                                                                                                   | แหนระดับที่ 2 *<br>เลือกแลงระดับที่ 2 อย่างน้อยคืองสอคคล้องกับแผนแม่งหลายได้ยุทอศาสต                                         | กับาลี)                              |                                                                                                    |
|                                                                                                    |                                                                                                    |                                                                                                    |                                      |                                                                                                    |

กด เพื่อเลือกเป้าหมายแผนย่อย

|                                                                                          |                                              |                                                   |                                               | กด เพื่อเลือกแนวทาง<br>การพัฒนาภายใต้แผนย่อย        |
|------------------------------------------------------------------------------------------|----------------------------------------------|---------------------------------------------------|-----------------------------------------------|-----------------------------------------------------|
| INSCR                                                                                    |                                              |                                                   |                                               | 👤 สำมักวิช การอ                                     |
|                                                                                          |                                              |                                                   |                                               | ×                                                   |
| เลือกความเชื่อมโยงของโครงการ/การดำเนินงาน ต่อแผนแผ่นท และบุทธศาสตร์ชาติ (เลือกเพีย       | ง 1 แหน)                                     |                                                   |                                               |                                                     |
| แหนแม่บทภายใต้ยุทธศาสตร์ชาติ •                                                           | เลือกแผนแม่บทภายได้                          | วัยุทธศาสตร์ชาติ                                  |                                               | ~                                                   |
| แหนย่อย +                                                                                | ເລືອກແທນນ່ອນ                                 |                                                   |                                               | ~                                                   |
| เป้าหมายแผนย่อย *                                                                        | เลือกเป้าหมายแผนข่อ                          | υ                                                 |                                               | ~                                                   |
| แนวทางการพัฒนาภายใต้แผนบ่อย *                                                            | เลือกแนวทางการพัฒน                           | มาภายใต้แหนข่อย                                   |                                               | ×                                                   |
| ่<br>แนวทางทัดสนาแคนย่อย<br>มันสนุนการบริหารจัดการฐานทรัพยากรทางเกษตรและระบบการผลิตที่เร | ป้นมิตรค่อสิ่งแวคล้อม ทั้งจากการลค ละ เลิกกา | ารใช้สารเคมีที่เป็นอันคราย คลอดจนส่งแกรมการผลิตใน | ระบบเกษตรกรรมยังขึ้น อาทิ เกษตรผสมผสาน เกษตรอ | รรมชาติ เกษตรอิมทรีย์ เกษตรทฤษฎีใหม่ และวนเกษตร เป้ |

5) สมับสนุนการทำเกษตรอินทรีย์วิถีชาวบ้าน เพื่อด่อขอดสู่เกษตรอินทรีย์เชิงพาณิชย์ ควบคู่กับการขยายตลาดเกษตรอินทรีย์ทั้งในและค่างประเทศ

แผนระดับที่ 2 \* (เลือกแหนระดับที่ 2 อย่างน้อยต้องสอดคล้องกับแผนแผ่บทภายได้ยุทรศาสตร์ชาติ)

|                                                                            |                                |                                                                                                    |   | กด เพื่อเลือกเป้าหมายของ<br>แผนแม่บทภายใต้ยุทธศาสตร์ชาด |
|----------------------------------------------------------------------------|--------------------------------|----------------------------------------------------------------------------------------------------|---|---------------------------------------------------------|
| R                                                                          |                                |                                                                                                    |   | L drait 7                                               |
| ทศสวนเชื่อมโยงของโครงการ/การคำเนินงาน ต่อเมณแน่นท และบุทธศาสตร์ชาติ (เลือก | เพียง 1 แคน)                   |                                                                                                    |   | •                                                       |
| แผนแม่บทภายใต้บุทธศาสตร์ชาติ •                                             | ເລືອກແທນແຜ່ບທກ                 | ายใต้ยุทธศาสตร์ชาติ                                                                                 |   | ~ ~ 7                                                   |
| แหนย่อย •                                                                  | เลือกแผนช่อย                   |                                                                                                    |   |                                                         |
| ป้าหมายแผนย่อย *                                                           | เลือกเป้าหมายแผ                | ນບ່ອນ                                                                                               |   |                                                         |
| แนวทางการพัฒนาภายใต้แผนย่อย •                                              | เลือกแนวทางการเ                | พัดนาภายได้แผนช่อย                                                                                  |   |                                                         |
| เป้าหมายของแผนแม่บทภายใต้บุทธศาสตร์ชาติ •                                  | เสือกเป้<br>1. ผลิต<br>2. ผลิต | ทหมายของแผนแม่บทประเด็น<br>ภัณฑ์มวลรวมในประเทศในสาขาเกษตรเพิ่มขึ้<br>ภาพการผลิตของภาคเกษตรเพิ่มขึ้น | ч | ن<br>ب<br>ت                                             |

|                                                                                                    | l                                               | •                                                         |                                                                                                    | $\odot$                                        |
|----------------------------------------------------------------------------------------------------|-------------------------------------------------|-----------------------------------------------------------|----------------------------------------------------------------------------------------------------|------------------------------------------------|
| ามเชื่อมโยงของโครงการ/การคำเนินงาน ต่อแหนแม่นท และบุทธศาสตร์ชาติ (เมือกเพียง 1 แผน)                                                                                                    |                                                 |                                                           |                                                                                                    |                                                |
| แม่บทกายใต้บุทรศาสตร์ชาติ •                                                                                                    | ประเด็น การเกษตร                                |                                                           |                                                                                                    |                                                |
| น่อย •                                                                                                    | แมนข่อขเกษตรปลอดภัย                             |                                                           |                                                                                                    |                                                |
| • ออุณหมายัง                                                                                                    | 1. สินค้าเกษตรปลอดภัยมีมูลค่าเพิ่มขึ้น          |                                                           |                                                                                                    |                                                |
| ทางการพัฒนาภายใต้แผนย่อย •                                                                                                    | 1) สมับสนุมการบริหารจัดการฐานทรัพยากรทางเกษตรแล | ะระบบการผลิตที่เป็นมิตรด่อสิ่งแวดล้อม ทั้งจากการลด ละ     | ลิกการใช้สารเคมีที่เป็นอันตราย ดลอดจนส่งเสริมการผลิตในระบบเกษตรกรรม                                                                                                    | ยั่งขึ้น อาทิ เกษตรผสมผสาน เกษตรธรรมชาติ เกษตร |
| หมายของแผ่นแม่บากรายได้ยุทรศาสตร์ชาติ •                                                                                                    | 1. ผลิดภัณฑ์มวลรวมในประเทศในสาขาเกษตรเพิ่มขึ้น  |                                                           |                                                                                                    |                                                |
| ทางการทัดเกมาขได้แหนข่อขได้ถูกเชื่อมโบงกับทุทธศาสตร์ชาติ และประเด็นทุทธศาสตร์ภาชได้ทุทธศาสตร์ชาติไว้แล้ว ดังนั้น<br>ศาสตร์ชาติ และประเด็นทุทธศาสตร์ฯ ที่สอดคล้องกับแนวทางการทัดเกมที่ท่านเลือก                                                                                                    | เมื่อทำนเดือกแนวทางการทัดณา ระบบจะแสดง          | เป้าหมายขุทธศาสตร์ชาติที่เกี่ยวข้องจะปราญขึ้น เมื่        | อท่านเลือกบุทธศาสตร์ชาติและประเด็นบุทธศาสตร์ที่เกี่ยวข้อง                                                                                                    |                                                |
| ทุธศาสตร์ชาติ •                                                                                                    |                                                 | เป้าหมาขยุทธศาสตร์ชาติ *                                  |                                                                                                    |                                                |
| — ยุทธศาสตร์ชาติด้านการสร้างความสามกรถในการแข่งขัน                                                                                                    |                                                 | <ul> <li>ยุทธศาสตร์ชาติด้านการสร้างความสามารถใ</li> </ul> | นการแข่งขัน                                                                                                    |                                                |
| — 1. การเกษตรสร้างมูลค่า                                                                                                    |                                                 | 1. ประเทศไทยเป็นประเทศที่พัฒน                             | าแล้ว เศรษฐกิจเดิบโดอข่างมีเสถียรภาพและยั่งขึ้น<br>                                                                                                    |                                                |
| 2. เกษตรปลอดภัย                                                                                                    |                                                 | 2. ประเทศไทยมีขีดความสามารถ่                              | ในการแข่งขันสูงขึ้น                                                                                                    |                                                |
| - 2. อุดสาหกรรมและบริการแห่งอมาคด                                                                                                    |                                                 | 1                                                         |                                                                                                    |                                                |
| <ul> <li>ไ. อุดสาหกรรมขบาวท</li> <li>เพระสาสตร์สามิตัวหารายรับโอกาสตระความเสนอกาครามสีนอน</li> </ul>                                                                                                    |                                                 | <u> </u>                                                  |                                                                                                    |                                                |
| อุทธศ และอาตรามแหล่อมล้ำ สว้างความเป็นกรรมใบทกมิติ                                                                                                    |                                                 |                                                           | $\mathbf{X}$                                                                                                    |                                                |
| 1.1 ปรับโครงสร้างเศรษฐกิจฐานราก                                                                                                    |                                                 |                                                           |                                                                                                    |                                                |
| <ul> <li>ยุทธศาสตร์ชาติด้านการสร้างการเดิบโดบนคุณภาพชีวิตที่เป็นมีครต่อสิ่งแวดล้อม</li> </ul>                                                                                                    |                                                 |                                                           | $\sim$                                                                                                    |                                                |
| <ul> <li>1. สร้างการเดิบโดอย่างยั่งขึ้นบนสังคมเศรษฐกิจสีเขียว</li> </ul>                                                                                                    |                                                 |                                                           |                                                                                                    |                                                |
| 5 สมสรีมการเสีโกลและการเลือชีนี้มีใน                                                                                                    |                                                 |                                                           | Click เลือกที่สอดดล้องกับ                                                                                                    |                                                |
| <ul> <li>J. Multi Million Distanci i Antonio Milliona</li> </ul>                                                                                                    |                                                 |                                                           |                                                                                                    |                                                |
| <ul> <li>ว. เพลาะการบวนมาและการการมและอุดสาหกรรมเซิงนิเวศ มุ่งเน้นความเป็นเมืองที่เดิบโดอย่างต่อเนื่อง</li> <li>4. พัฒนาที่นที่เมือง ขนบท เกษตรกรรมและอุดสาหกรรมเซิงนิเวศ มุ่งเน้นความเป็นเมืองที่เดิบโดอย่างต่อเนื่อง</li> </ul>                                                                           |                                                 |                                                           | and the second second |                                                |
| <ul> <li>ว. สงเมาที่เป็นวินายามาเป็นของมาการสงสงาน<br/><ul> <li>4. พัฒนาที่นที่เมือง ขนบท เทษครกรรม และ อุดสาหกรรมเซิงนิเวศ มุ่งเป็นความเป็นเมืองที่เดิบโดอย่างต่อเมื่อง</li> <li>2. พัฒนาที่นที่เมือง ขนบท เกษครกรรม และ อุดสาหกรรมเซิงนิเวศ ที่มีการปริหารจัดการตามแผนดังภูมินิเวค</li> </ul> </li> </ul> | งอย่างยั้งขึ้น                                  |                                                           | โครงการแล้วกด "ถัดไป"                                                                                                    |                                                |

|                                                                                                    |                                                                             |                                                           |   | <b></b>           |
|----------------------------------------------------------------------------------------------------|-----------------------------------------------------------------------------|-----------------------------------------------------------|---|-------------------|
| ความสอดคล้องของโครงการกับบุทธศาสตร์ชาติ                                                                                                    |                                                                             |                                                           |   |                   |
| สรุปข้อมูลยุทธศาสตร์ชาติที่ท่านเลือก<br>ขุทธศาสตร์ชาติด้านการสร้างความสามารถในการแข่งขัน<br>└ ประเดีน<br>└ 1. การแทษตรสร้างมูลค่า<br>└ 2. เกษตาปลอดมัย<br>ขุทธศาสตร์ชาติด้านการสร้างความสามกรถในการแข่งขัน<br>└ เป้าหมาย<br>└ 2. ประเทดไทยมีชัตความสามกรถในการแข่งขันผูงขึ้น |                                                                             |                                                           |   |                   |
| อธิบายความสอดคล้องของโครงการกับยุทธศาสตร์ชาต                                                                                                    | ที่ท่านเลือก                                                                |                                                           |   |                   |
| รายฉะเอียด •                                                                                                    | อซิบายว่าโครงการของท่านสอดคล้องกับบุทธศาสตร์ชาติที่ท่านเสือก และมีส่วนในการ | สมับสนุมให้บรรดุเป้าหมายได้อย่างไร<br>                    |   |                   |
| เอกสารที่เกี่ยวข้อง                                                                                                    |                                                                             |                                                           |   | ี้ ข้อนกลับ ถัดไป |
|                                                                                                    |                                                                             | อธิบายความสอดคล้องของโครงการ<br>กับยุทธศาสตร์ชาติที่เลือก | i |                   |

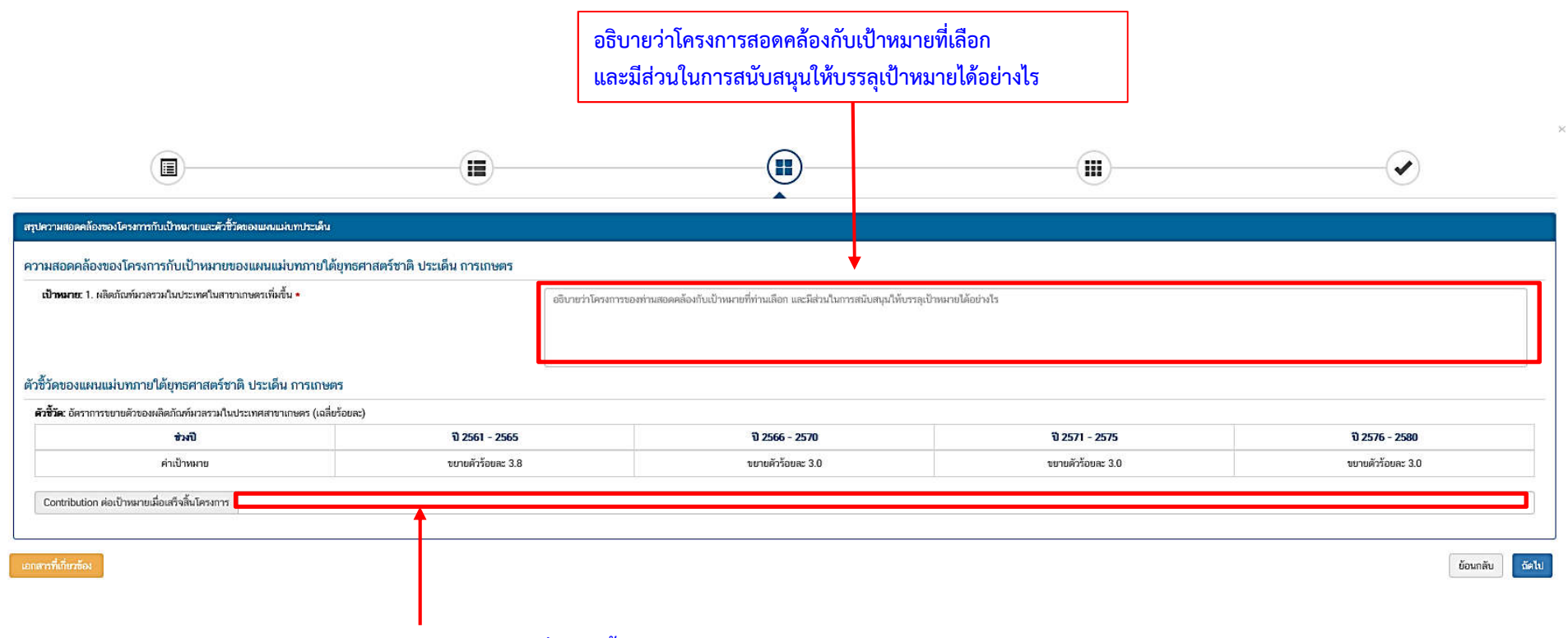

การสนับสนุนต่อเป้าหมายเมื่อเสร็จสิ้นโครงการ

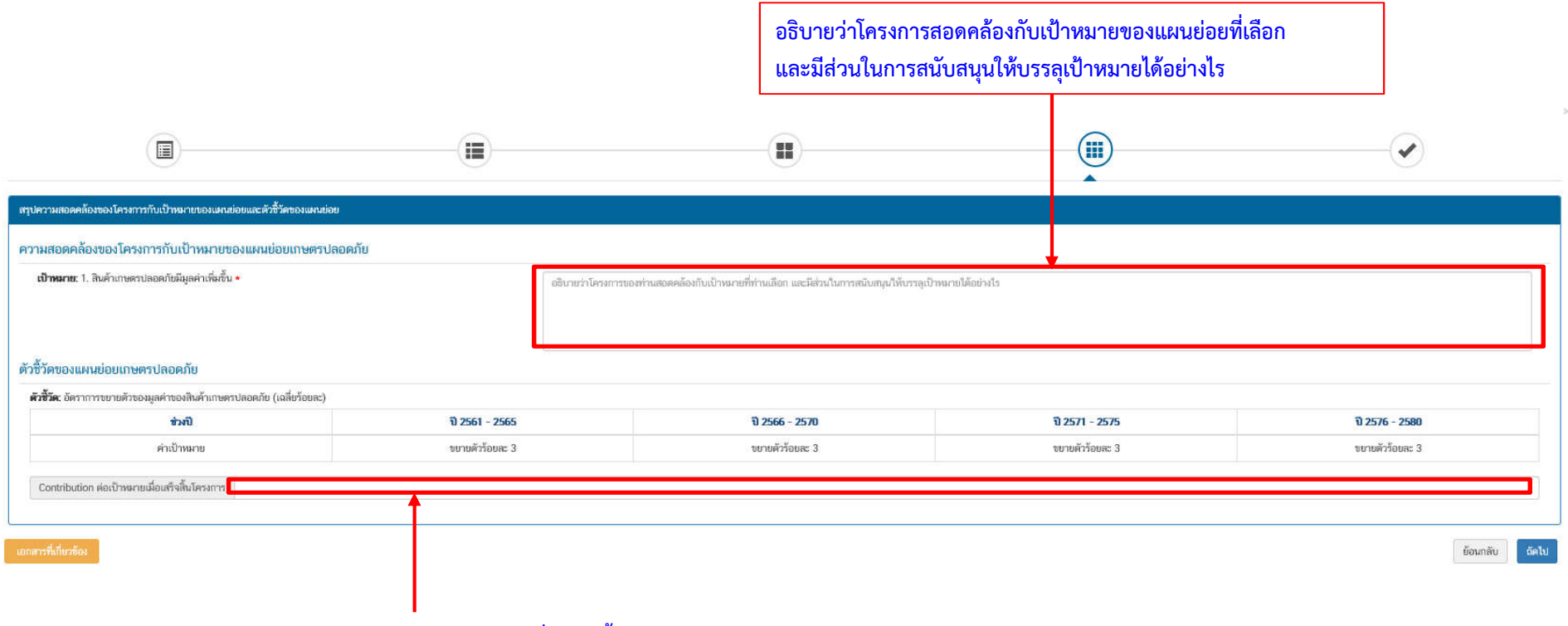

การสนับสนุนต่อเป้าหมายเมื่อเสร็จสิ้นโครงการ

| รการเลือกแผนแน่บทมายใต้บุทธศาสตร์ชาติที่สอดคลัดงกับไครงการ |                                                                                                    |                                                                                                    |                                                           |  |
|------------------------------------------------------------|----------------------------------------------------------------------------------------------------|----------------------------------------------------------------------------------------------------|-----------------------------------------------------------|--|
|                                                            | สรุปความสอดคล้องของโครงการกับบุทธศาสตร์ชาติ                                                                                                    |                                                                                                    |                                                           |  |
| ความสอดคล้องของโครงการกับชุทธศาสตร์ชาติที่ท่ามเลือก        | ยุทธศาสตร์ชาติด้านการสร้างความสามารถในการแข่งขัน<br>L ประเด็น<br>L 1. การแกษตรสร้างมูลคำ<br>L 2. เกษตรปลอดภัย                                                                                 |                                                                                                    |                                                           |  |
| เป้าหมายของยุทรศาสตร์สาติ                                  | ยุทธศาสตร์ชาติด้านการสร้างความสามารถในการแข่งขัน<br>L เป้าหมาย<br>L 2 ประเทศไทยมีชิตความสามารถในการแข่งขันสูงขึ้น                                                                             |                                                                                                    |                                                           |  |
| อจิบายความสอดคล้องของโครงการกับบุทธศาสตร์ชาติที่ท่านเลือก  | การส่งเสริมเกษตรอินทรีย์จะช่วยให้สินค้าของเกษตรกรมีความปลอดภัย เป็นที่ยอมรับของผู้บริโภคและตลา                                                                                                | เด สามารถสร้างรายได้ให้เกับเกษตรกร                                                                                                    |                                                           |  |
|                                                            | สรุปความสอดคล้องของโครงการกับเป้าหมายและดัวชี้วัดของแหน                                                                                                    | แม่บทประเด็น                                                                                                    |                                                           |  |
| แหนแม่บทภายได้ยุทธศาสตร์ชาติ                               | แผนแม่บทภายใต้ยุทธศาสตร์ชาติ ประเด็น การเกษตร                                                                                                    |                                                                                                    |                                                           |  |
| เป้าหมาย                                                   | 1. ผลิดภัณฑ์มวลรวมในประเทศในสาขาเกษตรเพิ่มขึ้น                                                                                                    |                                                                                                    |                                                           |  |
| ศวามสอดคล้องของโครงการกับเป้าหมาของแผนแม่บทประเด็น         | สร้างรายได้ให้เก็บเกษตรกร ทำให้เศรษฐกิจขยายตัว                                                                                                    |                                                                                                    |                                                           |  |
| ดัวชิ้วัดของแหนแบ่งทประเด็น                                | <sup>4</sup> ตัวชีวัด Contribution ต่อเป้าหมายเมื่อเสร็จสิ้นโครงการ                                                                                                    |                                                                                                    |                                                           |  |
|                                                            | อัตราการขยายด้วของผลิตภัณฑ์มวลรวมในประเทศสาขาเกษตร (เฉลี่ยร้อยละ)                                                                                                    | P                                                                                                    |                                                           |  |
|                                                            | สรุปความสอดคล้องของโครงการกับเป้าหมายและตัวขั้วัดของ                                                                                                    | านหมย่อย                                                                                                    |                                                           |  |
| บรอบคนอ่อย                                                 | แผนข่อขเกษตรปลอดภัย                                                                                                    |                                                                                                    |                                                           |  |
| แนวทางการพัฒนา                                             | 1) สนับสนุมการบริหารจัดการฐานทรัพยากรทางเกษตรและระบบการผลิตที่เป็นมิตรต่อสิ่งแวดด้อม ทั้งจาก<br>และวนเกษตร เป็นต้น เพื่อดดผลกระทบต่อสิ่งแวดด้อม ไม่มีการปนเปื้อนของสารเคมือันดรายในสินค้าเกษต | การลด ละ เลิกการใช้สารเคมีที่เป็นอันตราย ดลอดจนล่งเสริมการหลิดในระบบเกษตรกรรมยั่งข<br>ครและอาหาร และสร้างความปลอดภัยและมั่นคงด้านอาหารในระดับครัวเรือน | ว่น อาทิ เกษตรผสมผสาน เกษตรธรรมชาติ เกษตรอินทรีย์ เกษตรทเ |  |
| เป้าหมาย                                                   | 1. สินค้าเกษตรปลอดภัยมีมูลค่าเพิ่มขึ้น                                                                                                    |                                                                                                    |                                                           |  |
| ความสอดคล้องของโครงการกับเป้าหมาของแผนข่อข                 | สินค้าเกษรที่ได้รับการรับรองมาตรฐานเป็นที่ขอมรับของผู้บริโภคและตลาดมากขึ้น สามาถขายได้ในราคาดี                                                                                                | มากขึ้น                                                                                                    | กดบันทึกข้อมูล                                            |  |
| ตัวขั้วัดของแผนย่อย                                        | ศังชิวต                                                                                                    | Contribution ค่อเป้าหมายเมื่อเสร็จขึ้นโครงการ                                                                                                    |                                                           |  |
|                                                            | ขัดราการขยายตัวของมูลค่าของสินค้าเกษตรปลอดภัย (เฉลี่ยร้อยละ)                                                                                                    |                                                                                                    |                                                           |  |
|                                                            |                                                                                                    |                                                                                                    | น้ำระกวังเ                                                |  |

| แผนระดับที่ 2 ◆<br>(เลือกแผนระดับที่ 2 อย่างน้อยต้องลอดคล้องกับแผนแผ่บทมายใต้ยุทธศาสตร์ชาติ)                                                                                                    |                                                                                                    |                                                 |                       |  |  |  |  |
|----------------------------------------------------------------------------------------------------|----------------------------------------------------------------------------------------------------|-------------------------------------------------|-----------------------|--|--|--|--|
| แผนแม่บทภายใต้บุทธศาสตร์ชาติ                                                                                                    | แผนการปฏิรูปประเทศ                                                                                                    | แผนพัฒนาเครษฐกิจ<br>และสังคมแห่งชาติ ฉบับที่ 12 | แผนความมั่นคงแห่งชาติ |  |  |  |  |
| แนวทางการพัฒณาของแผนแผ่บทมายใต้ยุทธศาสตร์ชาติที่เกี่ยวข้องโดยตรง (เสือกได้เพียง 1 แนวทางการพัฒน                                                                                                    | 0                                                                                                    |                                                 |                       |  |  |  |  |
| กรุณากลปุ่ม " <b>เมือกครามสอดคล้องโดยคร</b> ง" เพื่อเพิ่มแนวทางการพัฒนาของแผนแผ่บทลายได้บุทธศาสตร์ข<br>ที่สมแนวทางการกัฒนาหลักที่ท่านเลือก                                                                                                    | าดิที่เกี่ยวข้องโดยตรง ที่สอดคล้องกับโครงการ                                                                                                    |                                                 |                       |  |  |  |  |
|                                                                                                    | รายละเอียดแหนงาน                                                                                                    |                                                 | จัดการ                |  |  |  |  |
| <ul> <li>แนวทางการทัดนาทยัน: 1) สนับสนุนการบริหารจัดการฐานกรักยากรทางสนตระบบการเสียสที่เป็นส<br/>ของสารเคลีอันครายในสินค้าแทษสนตรยางาร และสร้างความปลอดภัยและมั่นคงด้านอาหารในระดับครัวเรี<br/>แนวทางการพัฒนาของแผนแม่นขอายให้มูกอสาสตร์ชาติที่มีนี้บรถ้องในระดับรอง (เมือกได้มากกว่า 1 แนวทางกา<br/>กรอกออไป: "เมือกตรามสายคล้องโดยระมะ" เนื้อเป็นแบวกางการจัดกรองแบบแบบการการที่สุดรายสายคล</li></ul> | นวทางการทัดณาหลับ 1) สนับสมุณการบริหารจัดการฐานกรัดยากรรรมขังที่เป็นมีครออส์ตีมีเป็นมีครออส์ตีมีเป็นมีครออส์ตีมีเป็นมีครออส์ตีมีเป็นมีครออส์ตีมีเป็นมีครออส์ตีมีเป็นมีครออส์ตีมีเป็นมีครออส์ตีมีเป็นมีครออส์ตีมีเป็นขึ้นคราย คลอดจมส่งเสรีมการหลีดในระบบการหยังขึ้น อาทิ การครอสมสตาม การครอรมอาติ การอรินกรีย์ การอากุษฎีใหม่ และวมการระเบ็นลัน เพื่อลดผลกระทบต่อสี่งแวดล้อม ไม่มีการปนเปื้อน<br>จะสรายคลีอในครายในสินด้าการตรและอาหาร และส้างความเปลอดภัยและนั้นคงด้านอาหารในระดับครับเรือน<br>เมวการการกัดณาของแนนม่ายถายใต้ถูกเธศาตรรรมขึ้นในอัตรอง (เลือกได้มากกว่า 1 แกรการการตอก) |                                                 |                       |  |  |  |  |
| רו קאר השפעיר שפוריד שאפירידער שיראי איז איז איז איז איז איז איז איז איז א                                                                                                    | เลือกความ                                                                                                    | สอดคล้องโดยรอง                                  |                       |  |  |  |  |
|                                                                                                    |                                                                                                    |                                                 |                       |  |  |  |  |
| กดปุ่ม "เลือกความสอดคล้องโดยรอง" เพื่อเพิ่มแนวทางการพัฒนา<br>ของแผนแม่บทภายใต้ยุทธศาสตร์ชาติที่เกี่ยวข้องโดยรอง ที่สอดคล้องกับโครงการ                                                                                                    |                                                                                                    |                                                 |                       |  |  |  |  |

|                                                                                                    | 1.Click เมนู แผนการปฏิรูปประเทศ                      |                                                                              |                       |
|----------------------------------------------------------------------------------------------------|------------------------------------------------------|------------------------------------------------------------------------------|-----------------------|
|                                                                                                    | แผนระดับ<br>(เลือกแผนระดับที่ 2 อย่างน้อยต้องสอดคล้อ | ที่ 2 ★<br>ถับแลแแน่เบาเาาปได้ยุทรศาสตร์ชาติ)                                |                       |
| <u>แผนแม่บทภายใต้ยุทธศาสตร์ชาติ</u>                                                                                                    | แผนการปฏิรูปประเทศ                                   | แผนพัฒนาเศรษฐกิจ<br>และสังคมแฟงชาติ ฉบับที่ 12                               | แหนความมั่นคงแท่งชาติ |
| เทศด้านที่เกี่ยวข้องโดยตรง (เลือกได้เพียง 1 ด้าน)                                                                                                    |                                                      |                                                                              |                       |
| ]]วูปประเทศด้านที่เกี่ยวข้องโดยตรง                                                                                                    |                                                      |                                                                              |                       |
|                                                                                                    | รายขอแผนการปฏ                                        | รูยประเทศ ◄                                                                  |                       |
|                                                                                                    |                                                      |                                                                              |                       |
| พนการปฏิรูปประเทศด้านการเมือง                                                                                                    | 7                                                    | •                                                                            |                       |
| ผนการปฏิรูปประเทศด้านการเมือง<br>ผนการปฏิรูปประเทศด้านการบริหารราชการแผ่นดิน                                                                                                    | u                                                    |                                                                              |                       |
| ผมการปฏิรูปประเทศด้านการเมือง<br>ผนการปฏิรูปประเทศด้านการบริหารราชการแผ่นดิน<br>ผนการปฏิรูปประเทศด้านกฎหมาย                                                                                                    |                                                      |                                                                              |                       |
| ผนการปฏิรูปประเทศด้านการเมือง<br>ผนการปฏิรูปประเทศด้านการบริหารราชการแผ่นดิน<br>ผนการปฏิรูปประเทศด้านกฎหมาย<br>ผนการปฏิรูปประเทศด้านกระบวนการขุดิธรรม                                                                                                    | 2                                                    | เลือกรายชื่อแผนการปฏิรูปประเทศ                                               |                       |
| ผนการปฏิรูปประเทศด้านการเมือง<br>ผนการปฏิรูปประเทศด้านการบริหารราชการแผ่นดิน<br>ผนการปฏิรูปประเทศด้านกฎหมาย<br>ผนการปฏิรูปประเทศด้านเศรษฐกิจ                                                                                                    | 2                                                    | 2. เลือกรายชื่อแผนการปฏิรูปประเทศ                                            |                       |
| ผนการปฏิรูปประเทศด้านการเมือง<br>ผนการปฏิรูปประเทศด้านกรบริหารราชการแผ่นดิน<br>ผนการปฏิรูปประเทศด้านกระบวนการขุดิธรรม<br>ผนการปฏิรูปประเทศด้านเศรษฐกิจ<br>ผนการปฏิรูปประเทศด้านทรัพยากรธรรมชาติและสิ่ง                                                                                                    | ม<br>2<br>มนวดล้อม                                   | <ol> <li>เลือกรายชื่อแผนการปฏิรูปประเทศ</li> <li>รปประเทศ 11 ด้าน</li> </ol> |                       |
| ผนการปฏิรูปประเทศด้านการเมือง<br>ผนการปฏิรูปประเทศด้านการบริหารราชการแผ่นดิน<br>ผนการปฏิรูปประเทศด้านกฎหมาย<br>ผนการปฏิรูปประเทศด้านเศรษฐกิจ<br>ผนการปฏิรูปประเทศด้านศรษฐกิจ<br>ผนการปฏิรูปประเทศด้านสาธารณสข                                                                                                    | ม<br>2<br>งแวดล้อม แผนการปฏิ                         | 2. เลือกรายชื่อแผนการปฏิรูปประเทศ<br>รูปประเทศ 11 ด้าน                       |                       |
| ผนการปฏิรูปประเทศด้านการเมือง<br>ผนการปฏิรูปประเทศด้านกฎหมาย<br>ผนการปฏิรูปประเทศด้านกฎหมาย<br>ผนการปฏิรูปประเทศด้านกระบวนการยุดิธรรม<br>ผนการปฏิรูปประเทศด้านกรัพยากรอรรมชาติและสิ่ง<br>ผนการปฏิรูปประเทศด้านสาธารณสุข<br>ผนการปฏิรูปประเทศด้านสีอสารมวลชน เทคโนโลยี<br>ผนการปฏิรูปประเทศด้านสีอสารมวลชน เทคโนโลยี                                           | ม<br>2<br>งแวดล้อม<br>แผนการปฏิ                      | 2. เลือกรายชื่อแผนการปฏิรูปประเทศ<br>รูปประเทศ 11 ด้าน                       |                       |
| ผนการปฏิรูปประเทศด้านการเมือง<br>ผนการปฏิรูปประเทศด้านการบริหารราชการแผ่นดิน<br>ผนการปฏิรูปประเทศด้านกฎหมาย<br>ผนการปฏิรูปประเทศด้านเศรษฐกิจ<br>ผนการปฏิรูปประเทศด้านสาธารณสุข<br>ผนการปฏิรูปประเทศด้านสาธารณสุข<br>ผนการปฏิรูปประเทศด้านสี่อสารมวลชน เทคโนโลยี<br>ผนการปฏิรูปประเทศด้านสี่อสารมวลชน เทคโนโลยี<br>ผนการปฏิรูปประเทศด้านสี่อสารมวลชน เทคโนโลยี | ม<br>มแวดล้อม<br>เสารสนเทศ                           | 2. เลือกรายชื่อแผนการปฏิรูปประเทศ<br>รูปประเทศ 11 ด้าน                       |                       |
| ผนการปฏิรูปประเทศด้านการเมือง<br>ผนการปฏิรูปประเทศด้านการบริหารราชการแผ่นดิน<br>ผนการปฏิรูปประเทศด้านกฎหมาย<br>ผนการปฏิรูปประเทศด้านกระบวนการขุติธรรม<br>ผนการปฏิรูปประเทศด้านกรรณสุข<br>ผนการปฏิรูปประเทศด้านสาธารณสุข<br>ผนการปฏิรูปประเทศด้านส่อสารมวลชน เทคโนโลยี<br>ผนการปฏิรูปประเทศด้านส่งคม                                                           | ม<br>2<br>งแวดล้อม<br>มีสารสนเทศ                     | 2. เลือกรายชื่อแผนการปฏิรูปประเทศ<br>รูปประเทศ 11 ด้าน                       |                       |

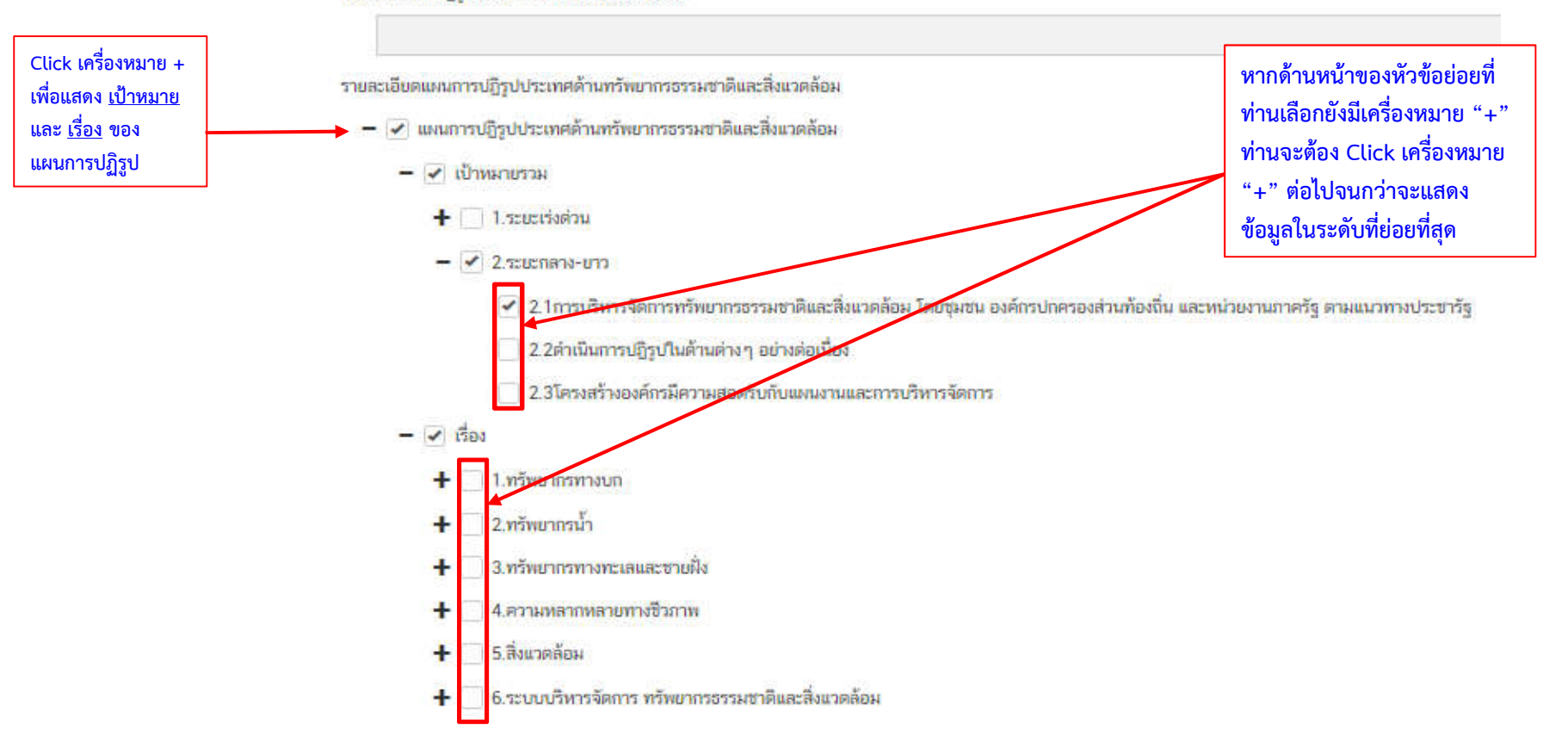

เลือกแผนการปฏิรูปประเทศด้านที่เกี่ยวข้องโดยตรง

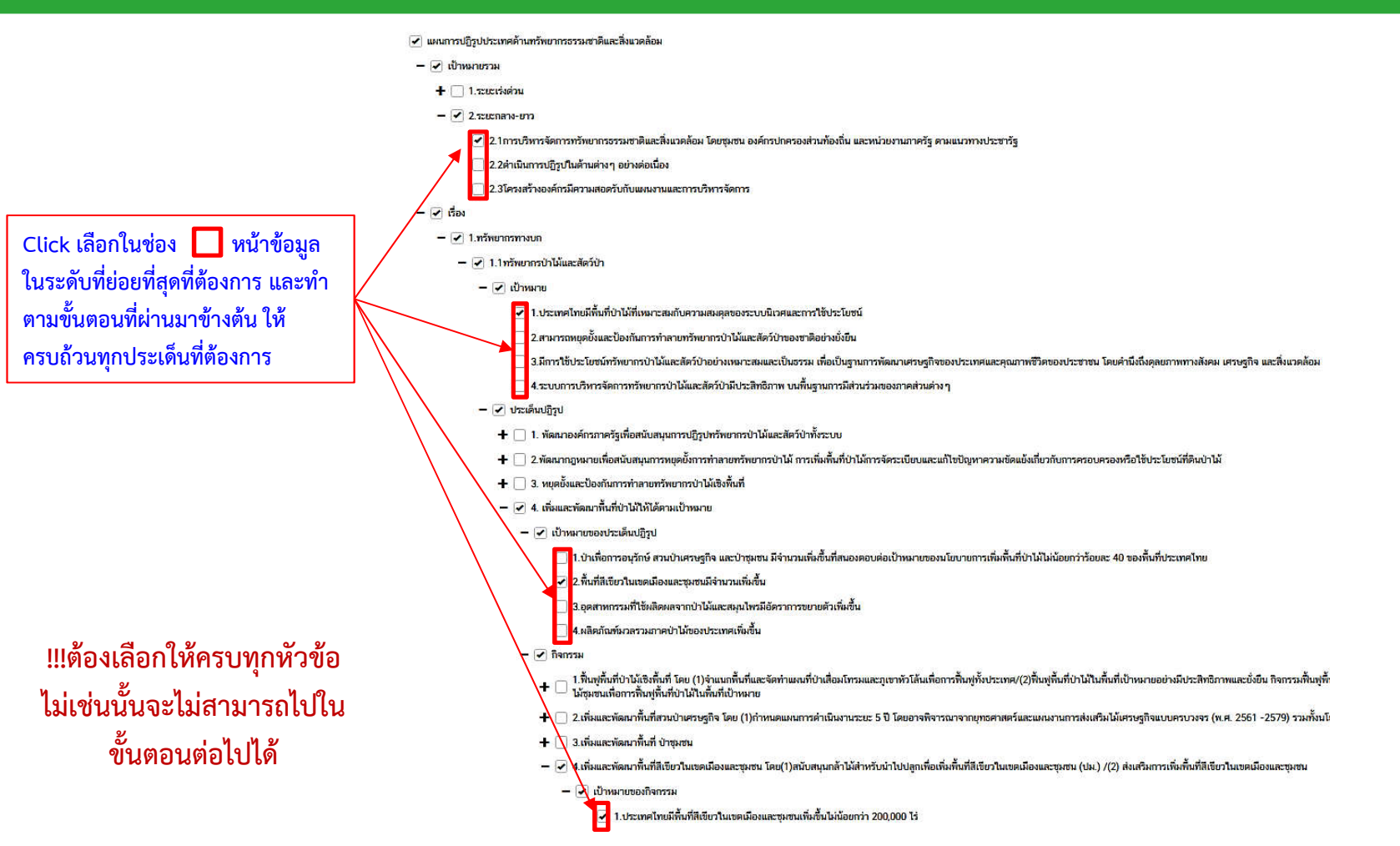

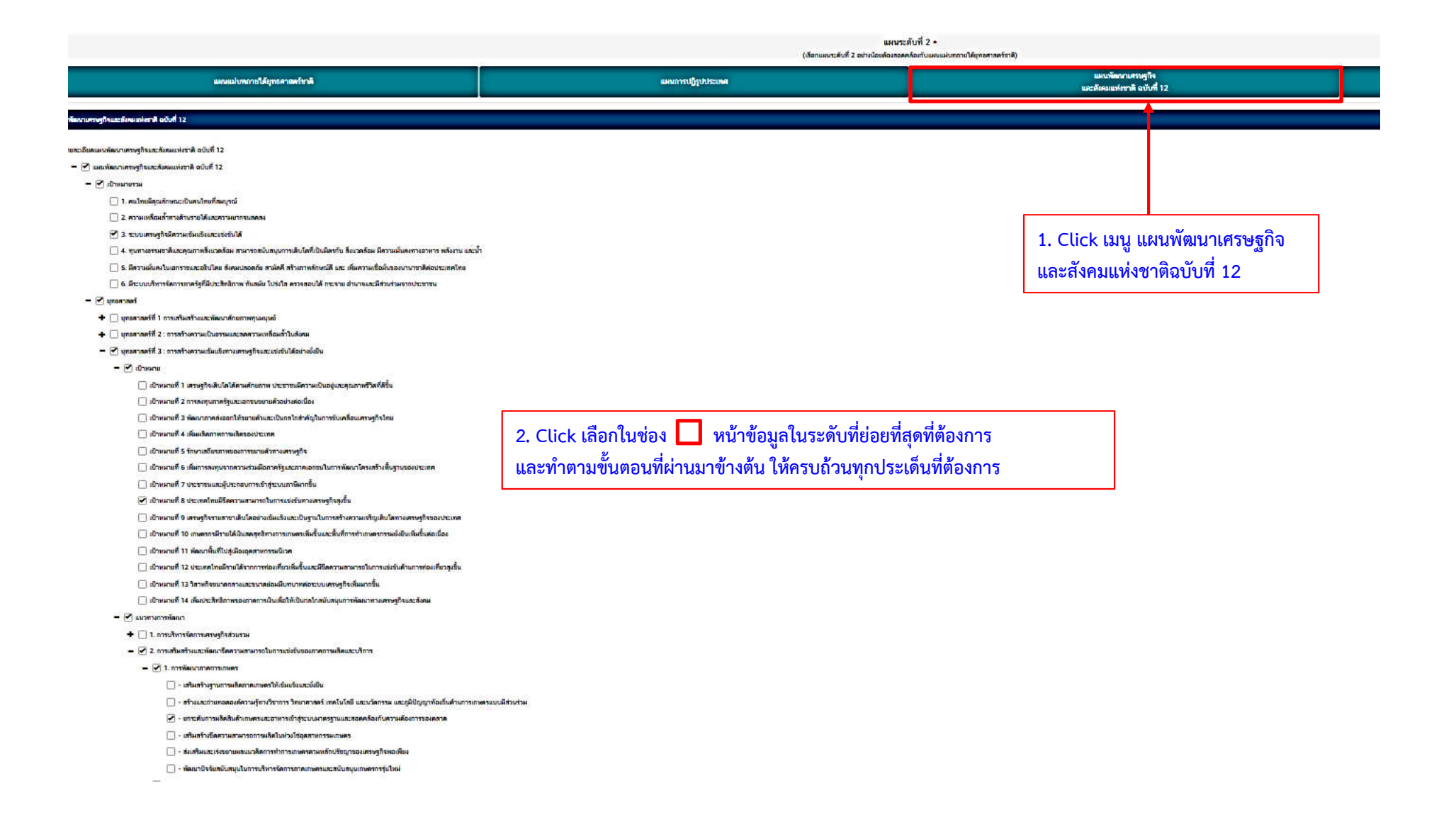

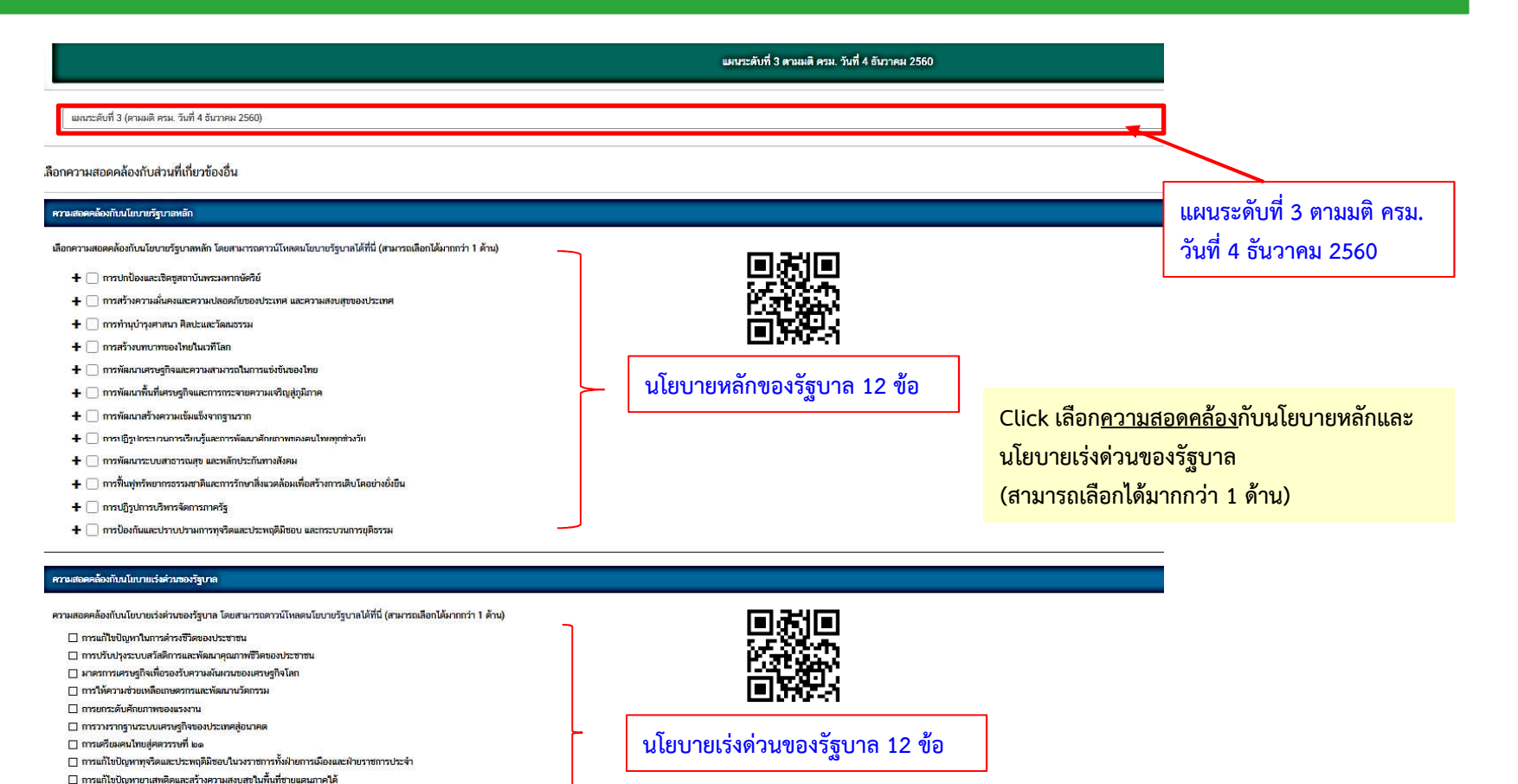

- 🔲 การพัฒนาระบบการให้บริการประชาชน
- 🔲 การจัดเครียมมาตรการรองรับภัยแล้งและอุทกภัย
- 🔲 การสนับสนุนให้มีการศึกษา การรับฟังความเห็นของประชาชน และการดำเนินการเพื่อแก้ไขเพิ่มเดิมรัฐธรรมนูญ

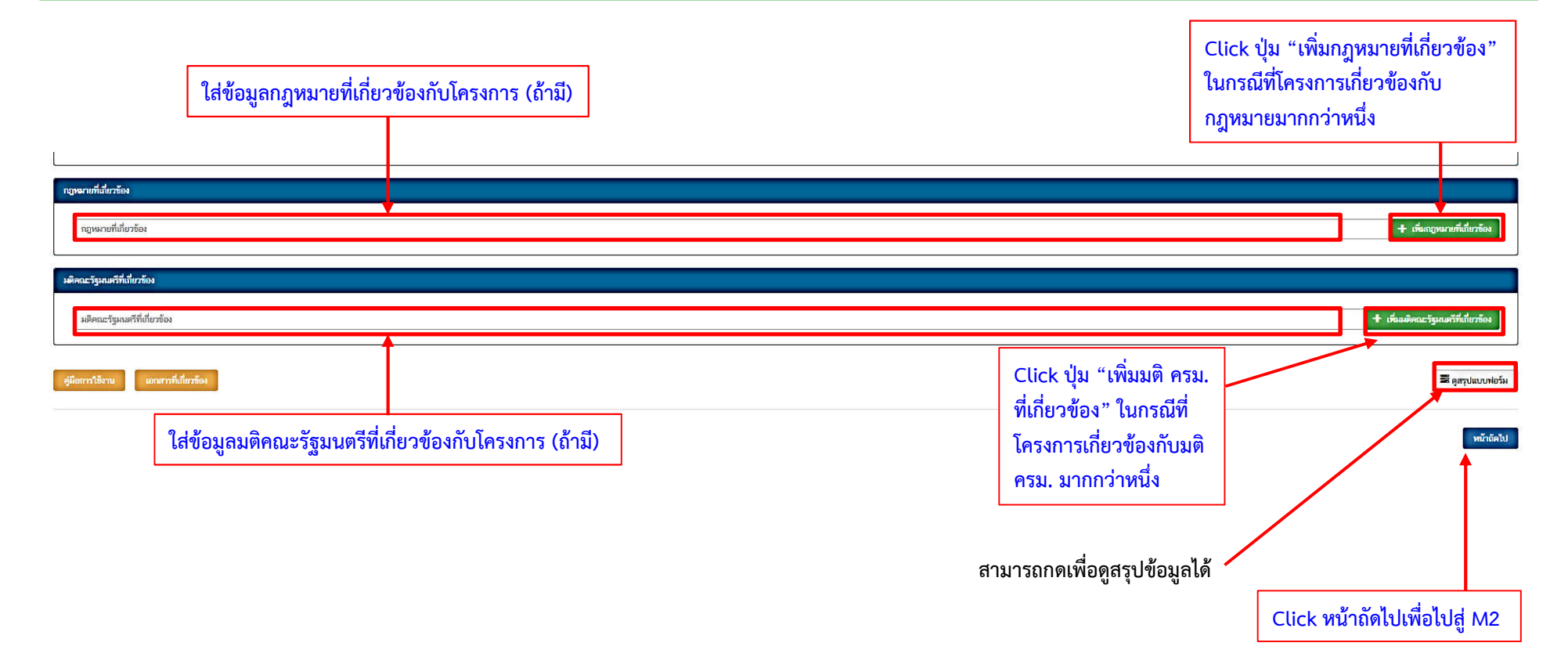

## การใช้งานระบบ e-MENSCR (M2 ข้อมูลทั่วไป)

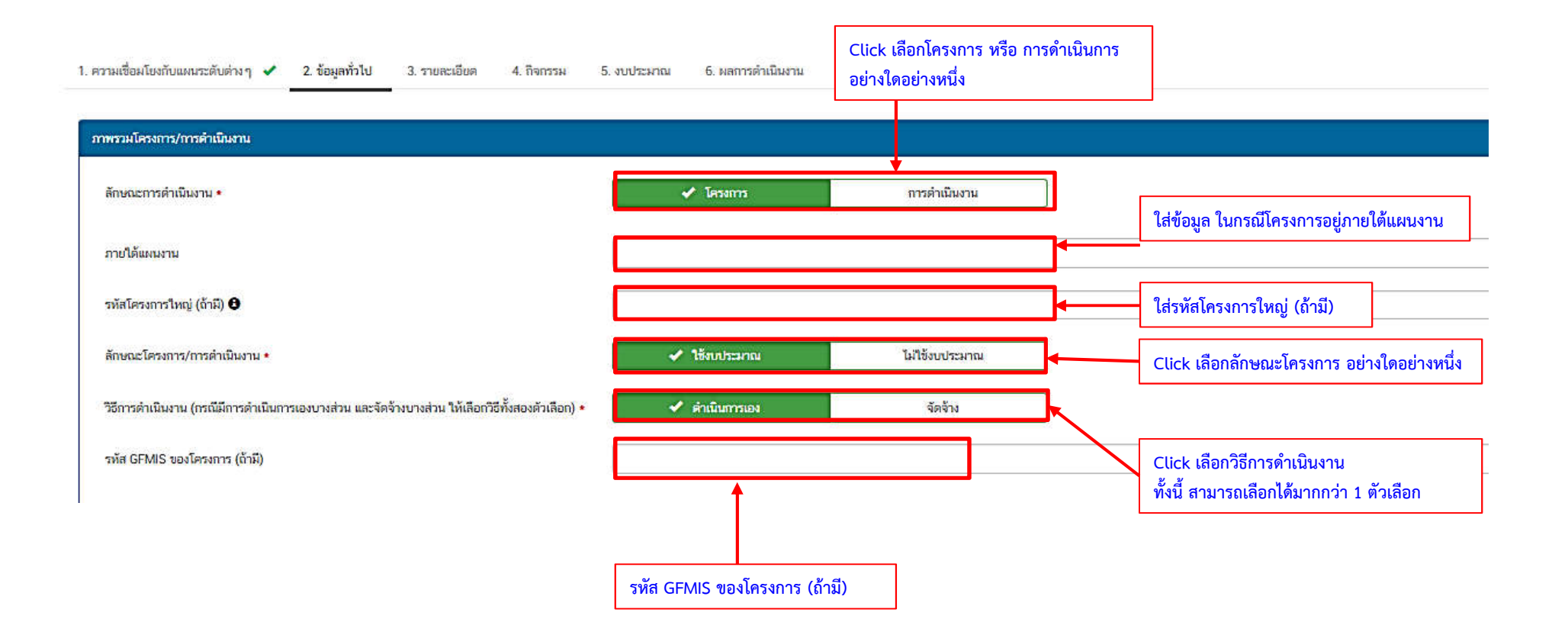

## การใช้งานระบบ e-MENSCR (M2 ข้อมูลทั่วไป)

| ผู้อำนวยการกองหรือเทียบเท่า                                                                                                    |  |  |         |                                                   |                               |                                                          |
|----------------------------------------------------------------------------------------------------|--|--|---------|---------------------------------------------------|-------------------------------|----------------------------------------------------------|
| ชื่อ *<br>นามสกุล *<br>อิเนล (หน่วยงาน) *<br>อิเนล (ส่วมตัว/สำรอง)<br>โทรสังค์ *<br>โทรสาร                                                                               |  |  | ข้<br>ห | อมูลติดต่อผู้อำนวยกา<br>รือเทียบเท่า              | รสำนัก/กอง                    |                                                          |
| <ul> <li>ผู้ประสามงานหลัก</li> <li>ชื่อ •</li> <li>นามสกุล •</li> <li>อื่นเล (หน่วยงาน) •</li> <li>อื่นเล (ส่วนดัว/สำรอง)</li> <li>โหรศัพธ์ •</li> <li>โหรสาร</li> </ul> |  |  | . ข้    | ้อมูลติดต่อผู้ประ <b>เ</b>                        | <del>1</del> านหลัก           |                                                          |
| รุ่มีอการใช้งาน เอกสารที่เข้ายาก้อง                                                                                                    |  |  |         | สามารถดูสรุปแบบฟอ<br>ข้อมูลทั้งหมดที่กรอกไเ<br>กเ | ร์ม<br>ด้<br>ด "หน้าถัดไปเพื่ | ■ สุสาปแบบฟอร์ม<br>พบักร่อน พบักรัดโป<br>อเข้าสู่เมนู M3 |

## การใช้งานระบบ e-MENSCR (M3 รายละเอียด)

| รายละเอียดโครงการ/การดำเนิง        | เงาน                                                   |                  |
|------------------------------------|--------------------------------------------------------|------------------|
| หลักการและเหตุผล •                 | กรอกข้อมูลหลักการและเหตุผลของโครงการ                   |                  |
| วัตถุประสงค์ •                     | กรอกข้อมูลวัดถุประสงค์ของโครงการ                       |                  |
| ป้าหมาย                            |                                                        |                  |
| เป้าหมายเชิงผลผลิต (Output) •      | กรอกข้อมูลเป้าหมายเชิงผลผลิต (Output) ของโครงการ       | ใส่รายละเอียด    |
| เป้าหมายเชิงผลลัพธ์ (Outcome)<br>• | กรอกข้อมูลเป้าหมายเชิงผลลัพธ์ (Outcome) ของโครงการ     | ข้อมูลตามที่ปราก |
| ผลที่คาดว่าจะเกิด +                | ้กรอกข้อมูลผลที่คาดว่าจะเกิดของโครงการ                 |                  |
| ดัชนีขี้วัดความสำเร็จ •            | กรอกข้อมูลดัชนีซี้วัดความสำเร็จของโครงการ              |                  |
| กลุ่มเป้าหมาย/ผู้ที่ได้รับประโยชน์ | กรอกข้อมูลกลุ่มเป้าหมาย/ผู้ที่ได้รับประโยชน์ของโครงการ |                  |

10

#### การใช้งานระบบ e-MENSCR (M3 รายละเอียด)

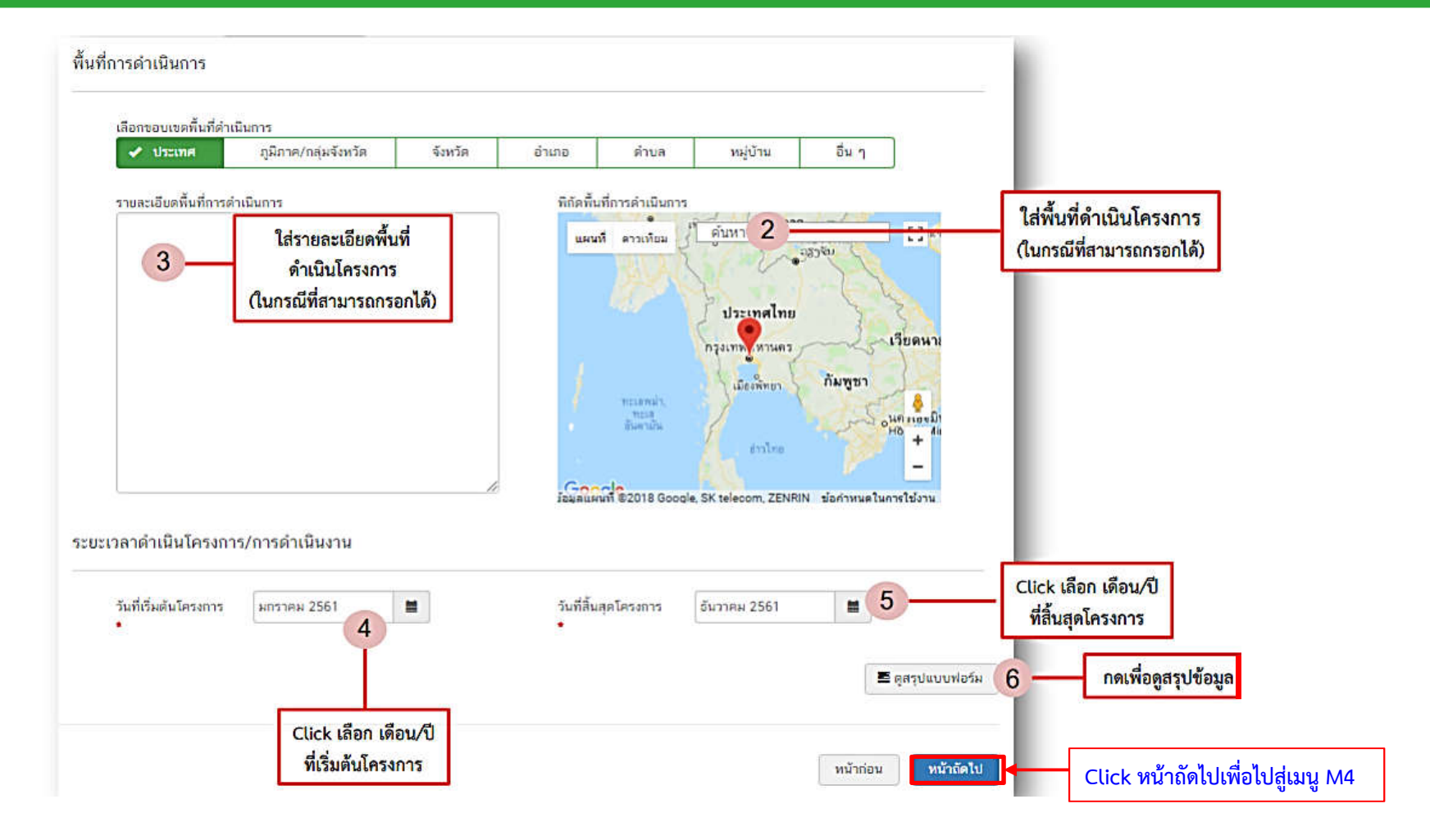

#### การใช้งานระบบ e-MENSCR (M4 กิจกรรม)

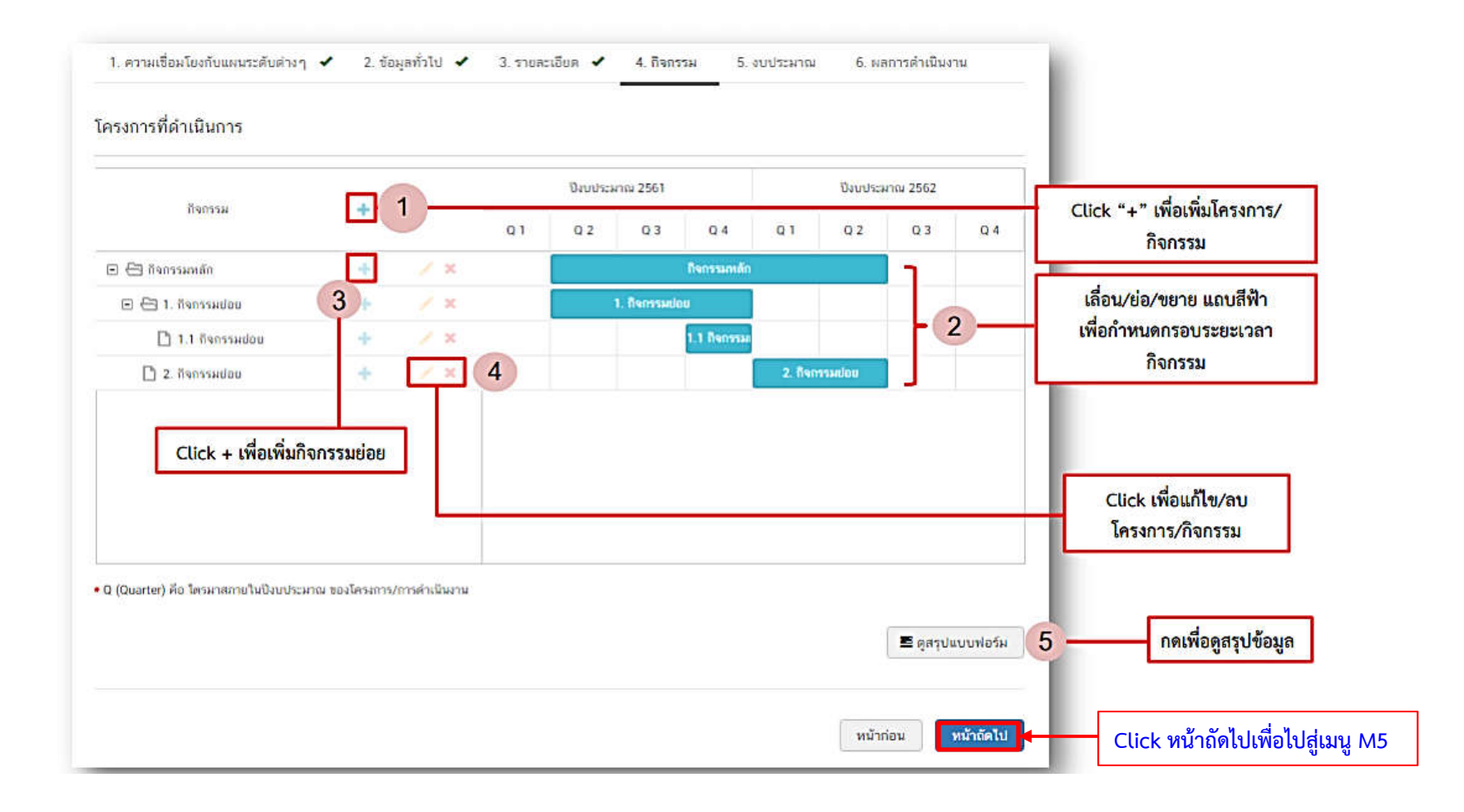

## การใช้งานระบบ e-MENSCR (M5 งบประมาณ)

| เงินงบประมาณแผ่นดิน                                                                   |                  | [                 |                                                                              | กรอกข้อมูลงบประมาณที่หน่วยงาน<br>ขอโดยตรงจากต้นสังกัด                                        |
|---------------------------------------------------------------------------------------|------------------|-------------------|------------------------------------------------------------------------------|----------------------------------------------------------------------------------------------|
| งบประมาณที่หน่วยงานขอโดยตรง<br>งบประมาณที่ขอผ่านหน่วยงานอื่น<br>เงินรายได้ของหน่วยงาน | 0.00             | חרט<br>חרט        | ระบุชื่อหน่วยงานอื่นที่ได้รับงบประมาณ 2                                      | กรอกข้อมูลงบประมาณที่หน่วยงาน<br>ขอผ่านหน่วยงานอื่นและระบุชื่อ<br>หน่วยงานนั้น               |
| เงินรายได้ของหน่วยงาน<br>เงินทู้<br>เงินกู้กายในประเทศ<br>เงินกู้จากต่างประเทศ        | 0.00             | ארט<br>ארט<br>חרט | <ol> <li>A กรอกข้อมูลกรณีใช้เงินกู้จาก<br/>ในประเทศหรือต่างประเทศ</li> </ol> | กรอกข้อมูลงบประมาณกรณีหน่วยงาน<br>ใช้งบประมาณจากเงินรายได้<br>ของหน่วยงานเองตามวงเงินโครงการ |
| งบประมาณจากแหล่งอื่น 🕄                                                                | ที่มาของงบประมาณ |                   | ตามวงเงินโครงการ<br>จำนวนงบประมาณ 5<br>0.00 บาท 🗙                            | กรอกข้อมูลงบประมาณกรณีที่วงเงิน<br>โครงการมาจากแหล่งอื่น เช่น เงินบริจาค<br>เป็นต้น          |
| สรุป                                                                                  |                  |                   | + เพิ่มข้อมูลงบประมาณจากแหล่งอื่น<br>6                                       | Click ในกรณึงบประมาณจากแหล่ง<br>อื่นมีมากกว่าหนึ่ง                                           |
| รวมวงเงินงบประมาณทั้งหมด                                                              | 0.00             |                   | 7 um                                                                         | มลรวมวงเงินงบประมาณ (แสดงโดยอัตโนมัต                                                         |

## การใช้งานระบบ e-MENSCR (M5 งบประมาณ)

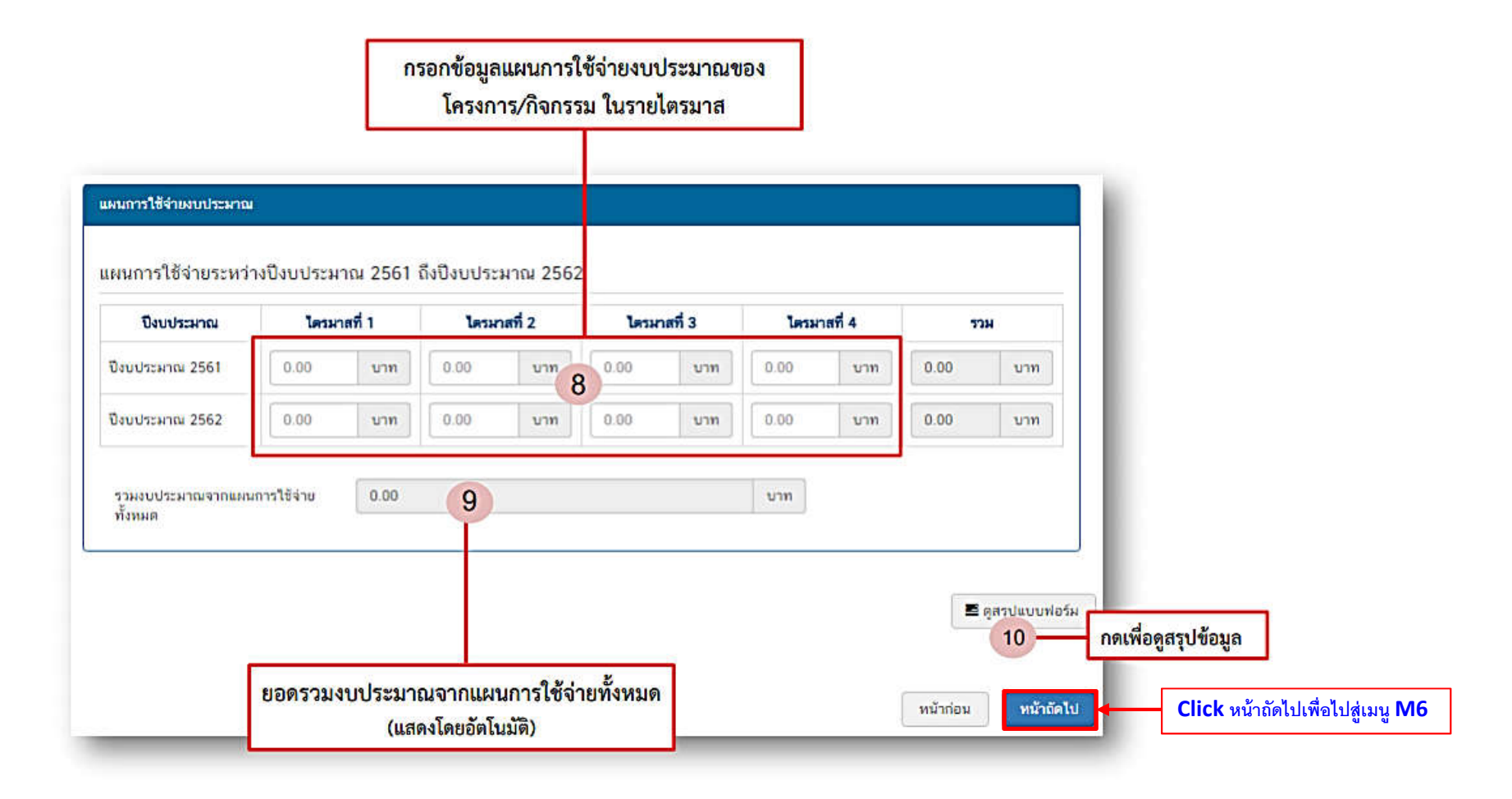

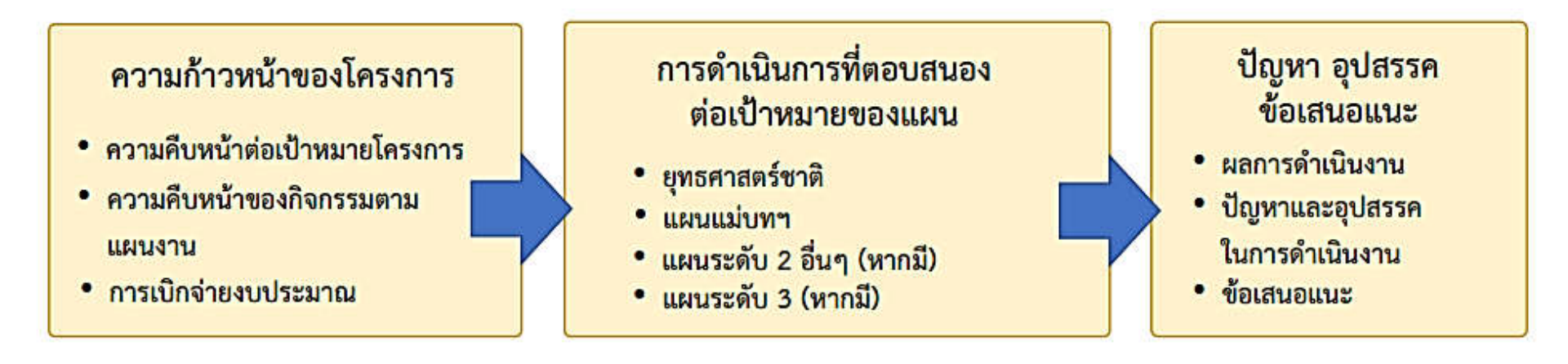

| ระจำไดรมาสที่ 2 ปัจบประมาณ 2562                   |
|---------------------------------------------------|
| ารของราวมคือหนังประวัตรและชื่อ (Dutpot)           |
| ແພນທາກພາຍທີ່ເຫດັ່ງທີ່ເຮັດທານເຮັດແຫ້ດຕູ້ (Q.ccome) |
| กระกรามกับหน้าปอด้านมีชั่วดหวามสำเร็จ             |
|                                                   |

| CINERCIPIA TRAS PROVIDED TOMPTIC | Danmitue needlaa Webuaaan:                | Auff 1                                              |  |
|----------------------------------|-------------------------------------------|-----------------------------------------------------|--|
|                                  | mentagan salkani<br>antis<br>H-Datamantag | และโลกเลาะได้เหมือสาย<br>สัญนี้ 1<br>และหมูมิเวลาปี |  |
|                                  |                                           | niedenii                                            |  |
| านสืบหล้ายองโครงการได่น          | Derroffen swillen Derformers              | W.A. 2                                              |  |
|                                  |                                           |                                                     |  |
|                                  | mentapanyakan<br>unun<br>Undukanantap     | ณปการ หลังประกา<br>สินที่ 2<br>สารสินที่ ปลายป      |  |

| ຍຸປະເທດາຣທຳເລີຍ | ana .                                               |  |
|-----------------|-----------------------------------------------------|--|
| าายสะเอียด      | ารอกขึ้นสูงค่ารองการส่วนในสามรองโลรมาร              |  |
| ปัญหาและอุปสรร  | สโมการสำเนินงาน                                     |  |
| รายพวเอียด      | กระหรือสุขปฏิสารมอยู่ปลางคริมกระสามมีผลามสมเด็จและส |  |
|                 |                                                     |  |
| ข้อเสนอแนะ      |                                                     |  |

#### ความถ้าวหน้าโครงการ ประจำไตรมาสที่ 3 ปังบประมาณ 2562

#### ความก้าวหน้าต่อเป้าหมายโครงการ ประจำไตรมาสที่ 3 ปีงบประมาณ 2562

#### เป้าหมายเชิงผลผลิต (Output)

บุคลากรของ ส.ป.ก. ทั้งในระดับผู้บริหารและระดับปฏิบัติงานนำความรู้และประสบการณ์จากการแลกเปลี่ยนเรียนรู้มาประยุกด์ใช้ให้เกิด ประโยขน์สูงสุดต่องานการปฏิรูปที่ดิน กรอกความก้าวหน้าต่อเป้าหมายเชิงผลผลิด (Output)

#### เป้าหมายเชิงผลลัพธ์ (Outcome)

 ความร่วมมือทางวิข<sup>้</sup>าการกับหน่วยงานต่างประเทศ 2. บุคลากรของ ส.ป.ก. ทั้งในระดับผู้บริหารและระดับปฏิบัติงานได้มีโอกาสเรียนรู้ และ พัฒนาดนเองให้มีมุมมองแนวคิด และวิสัยทัศน์ที่กว้างขึ้น 3. นำความรู้และประสบการณ์ ที่ได้จากการแลกเปลี่ยนเรียนรู้มาประยุกต์ใช้ในการ ดำเนินการปฏิรูปที่ดินให้มีประสิทธิภาพมากขึ้น รวมทั้งพัฒนาการเกษตรในเขตปฏิรูปที่ดินให้เกิดประโยชน์สูงสุด กรอกความก้าวหม้าต่อเป้าหมวยเชิงผลลัพธ์ (Outcome)

ดัชมีชี้วัดความสำเร็จ โครงการได้รับความร่วมมือทางวิชาการกับหน่วยงานต่างประเทศ กรอกความก้าวหม้าต่อดัชมีชี้วัดความสำเร็จ

| ความก้าวหน้าของกิจกรรมตามแผนงาน ประจำไตรมาสที่ 3 ปีงบประมาณ 2562 |  |
|------------------------------------------------------------------|--|
| โครงการความร่วมมือกับประเทศญี่ปุ่นภายได้ JTEPA                   |  |
| โครงการความร่วมมือวิชาการเพื่อพัฒนาการเกษตรและชนบทอย่างยั่งขึ้น  |  |
| โครงการฝึกงานเขาวขนเกษตรไทยในประเทศญี่ปุ่น (JAEC)                |  |
| โครงการความร่วมมือภายได้ความร่วมมือด้านการเกษครไทย-ออสเตรเลีย    |  |

การเบิกจ่ายงบประมาณประจำไตรมาสที่ 3 ปังบประมาณ 2562

จำนวนเงินงบประมาณตามแผนการใช้จ่าย

จำนวนเงินงบประมาณที่เบิกจ่ายจริง

สาเหตุที่ไม่สามารถเบิกจ่ายงบประมาณได้ดามแผนการ

กรอกสาเหตุที่ไม่สามารถเบิกจ่ายงบประมาณได้ตามแผนการ

บาท

บาท

894,250.00

0.00

ความก้าวหน้าของโครงการที่ดำเนินการกับแผนแม่บทภายใต้ยุทธศาสตร์ชาติและยุทธศาสตร์ชาติ

ยุทธศาสตร์ชาติและแผนแม่บทภายใต้ยุทธศาสตร์ชาติที่สอดคล้องโดยตรง

| แนวทางการพัฒนาหลัก: แผนแม่บทภายใต้ยุทธศาสตร์ชาติ ประเด็น การต่า                                                                                         | งประเทศ                                                   |                                     |  |
|----------------------------------------------------------------------------------------------------|-----------------------------------------------------------|-------------------------------------|--|
| ผลการดำเนินงานต่อเป้าหมายของยุทธศาสตร์ชาติ                                                                                                    |                                                           |                                     |  |
| <b>เป้าหมายของยุทธศาสตร์ชาติ</b> : 2. สังคมไทยมีสภาพแวดล้อมที่เอื้อและสมับสนุมต่อการพัฒนาคนคลอดช่วงชีวิด                                                |                                                           | กรอกข้อมูลผลการดำเนินงานต่อเป้าทมาข |  |
|                                                                                                    |                                                           |                                     |  |
| ผลการดำเนินงานต่อเป้าหมายของแผนแม่บทประเด็น                                                                                                    |                                                           |                                     |  |
| <b>เป้าหมายของแผนแม่บทประเด็น</b> : การต่างประเทศไทยมีเอกภาพ ทำให้ประเทศไทยมีความมั่นคง มั่งคั่ง ยั่งยืน มีมาตรฐานสากล และมี<br>เกียรดิภูมิในประชาคมโลก |                                                           | กรอกข้อมูลผลการดำเนินงานต่อเป้าหมาย |  |
| ผลการดำเนินงานต่อเป้าหมายของแผนย่อย                                                                                                    |                                                           |                                     |  |
| <b>เป้าหมายของแผนปอย:</b> 2. ประเทศไทยเป็นหุ้นส่วนการพัฒนาที่ยั่งยืนกับ<br>โลก                                                                          | ต่างประเทศ เพื่อร่วมกันบรรลุเป้าหมายการพัฒนาที่ยั่งยืนของ | กรอกข้อมูลผลการคำเนินงานต่อเป้าหมาย |  |
|                                                                                                    | เมอรอกข้อนอดวานก้าวหน้าของโดร.                            | การที่ดำเบินการ                     |  |
|                                                                                                    |                                                           | <u>тітали ізыкітта</u>              |  |
|                                                                                                    | <u>(จาเบนตองกรอกขอมูลความกาวหน</u>                        | <u>าพงพมด)</u>                      |  |

| fordivent-servicent and        | nluarian manunu a andrianum 5005.                   |                                                                                                |
|--------------------------------|-----------------------------------------------------|------------------------------------------------------------------------------------------------|
| รุบผลการดาเนนงาน<br>รายสะเอียด | ุตรอกข้อมูลสรุปมลการดำเนินงานของไครงการ             |                                                                                                |
| <b>วญหาและอุปสรรคในการด</b> ้  | าเนินงาน                                            | ปัญหา อุปสรรคข้อเสนอแนะ                                                                        |
| รายละเอียด                     | ์ ตรอทข้อมูลปัญหาและอุปสรรคในการดำเนินงานของโครงการ | <ul> <li>ผลการดำเนินงาน</li> <li>ปัญหาและอุปสรรค ในการดำเนินงาน</li> <li>ข้อเสนอแนะ</li> </ul> |
| ข้อเสนอแนะ                     |                                                     |                                                                                                |
| รายละเอียด                     | ุทรอกข้อมูลข้อเสมอนมะของโครงการ                     |                                                                                                |
| โดการให้งาน                    | สามารถดูสรุปแบบฟอร์ม<br>ข้อมูลทั้งหมดที่กรอกได้     |                                                                                                |
|                                |                                                     | หน้าก่อน 🖪 บันทึกว่างโครงกา                                                                    |

การใช้งานระบบ e-MENSCR

เข้าสู่ระบบ e-MENSCR

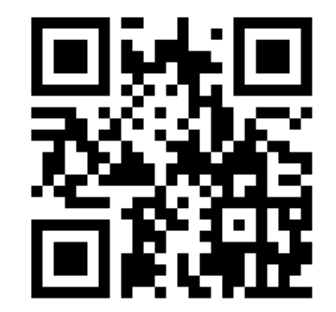

https://qrgo.page.link/XHgtJ

# ส.ป.ก. ต้องรายงานผลในระบบ e-MENSCR ตามกรอบระยะเวลาและรายการที่ สศช.กำหนด

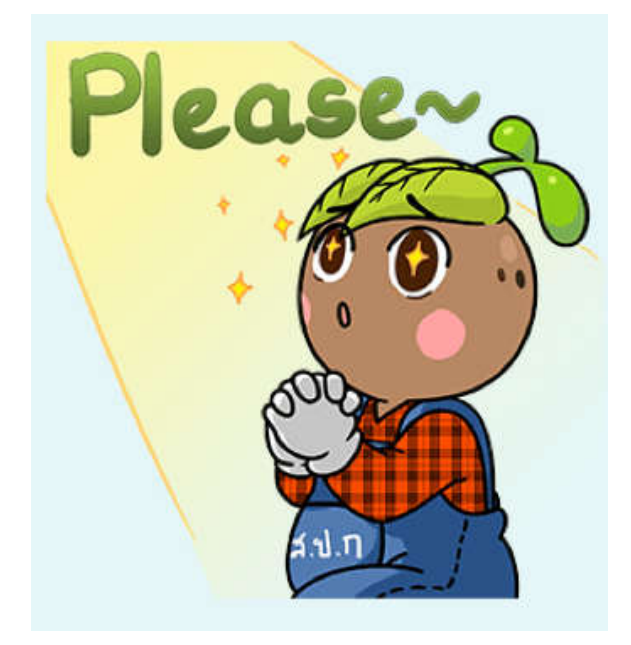